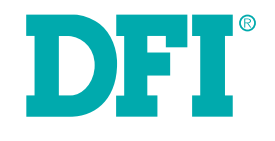

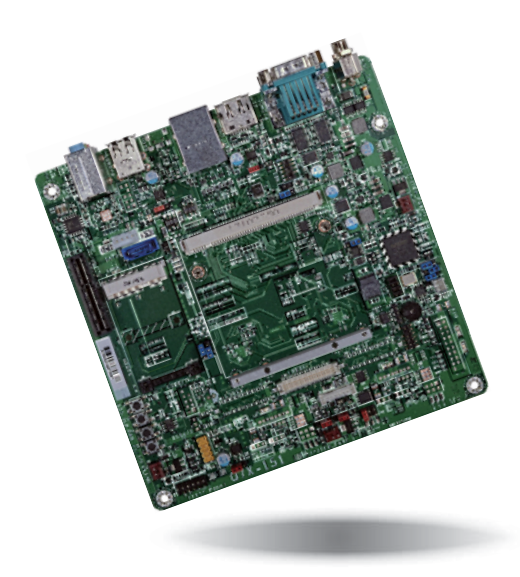

# Q7X-151

Oseven Carrier Board User's Manual

# Copyright

This publication contains information that is protected by copyright. No part of it may be reproduced in any form or by any means or used to make any transformation/adaptation without the prior written permission from the copyright holders.

This publication is provided for informational purposes only. The manufacturer makes no representations or warranties with respect to the contents or use of this manual and specifically disclaims any express or implied warranties of merchantability or fitness for any particular purpose. The user will assume the entire risk of the use or the results of the use of this document. Further, the manufacturer reserves the right to revise this publication and make changes to its contents at any time, without obligation to notify any person or entity of such revisions or changes.

Changes after the publication's first release will be based on the product's revision. The website will always provide the most updated information.

© 2015. All Rights Reserved.

## **Trademarks**

Product names or trademarks appearing in this manual are for identification purpose only and are the properties of the respective owners.

# FCC and DOC Statement on Class B

This equipment has been tested and found to comply with the limits for a Class B digital device, pursuant to Part 15 of the FCC rules. These limits are designed to provide reasonable protection against harmful interference when the equipment is operated in a residential installation. This equipment generates, uses and can radiate radio frequency energy and, if not installed and used in accordance with the instruction manual, may cause harmful interference to radio communications. However, there is no guarantee that interference will not occur in a particular installation. If this equipment does cause harmful interference to radio or television reception, which can be determined by turning the equipment off and on, the user is encouraged to try to correct the interference by one or more of the following measures:

- Reorient or relocate the receiving antenna.
- Increase the separation between the equipment and the receiver.
- Connect the equipment into an outlet on a circuit different from that to which the receiver is connected.
- · Consult the dealer or an experienced radio TV technician for help.

#### **Notice:**

- 1. The changes or modifications not expressly approved by the party responsible for compliance could void the user's authority to operate the equipment.
- 2. Shielded interface cables must be used in order to comply with the emission limits.

# **Table of Contents**

| Copyright2                                                                                                    |
|----------------------------------------------------------------------------------------------------|
| Trademarks                                                                                                    |
| FCC and DOC Statement on Class B2                                                                                                    |
| About this Manual4                                                                                                    |
| Warranty4                                                                                                    |
| Static Electricity Precautions4                                                                                                    |
| Safety Measures                                                                                                    |
| About the Package                                                                                                    |
| Chapter 1 - Introduction                                                                                                    |
| Specifications (For BT700/BT701 Only)6                                                                                                    |
| Chapter 2 - Hardware Installation7                                                                                                    |
| Board Layout7Block Diagram7Mechanical Diagram8Jumper Settings8Clear CMOS Data8USB Power Select9LCD/Inverter Power Select9Panel Power Select10Backlight Power Select10Auto Power-on Select11Super I/O Enable/Disable11BIOS Select12UART 2 Enable/Disable13Dimming Mode Select13LVDS Switch Setting14 |
| Rear Panel I/O Ports    15      12V DC-in    15      Serial (COM) Ports    16                                                                                                    |
| DisplayPort                                                                                                    |

| USB Ports                    |  |
|------------------------------|--|
| Audio                        |  |
| I/O Connectors               |  |
| Front Panel Connector        |  |
| Cooling Fan Connectors       |  |
| CAN-Bus Connector            |  |
| LVDS LCD Panel Connector     |  |
| LCD/Inverter Power Connector |  |
| SATA (Serial ATA) Connector  |  |
| SATA Power Connector         |  |
| LPC Debug Connector          |  |
| SMBus Connector              |  |
| I <sup>2</sup> C Connector   |  |
| UART Ports                   |  |
| Expansion Slots              |  |
| Switches                     |  |
| LEDs                         |  |
| Battery                      |  |
| MXM Connector                |  |
|                              |  |

| Chapter | 3 | 7 | Supported | Software |  |
|---------|---|---|-----------|----------|--|
|---------|---|---|-----------|----------|--|

# **About this Manual**

An electronic file of this manual is included in the CD. To view the user's manual in the CD, insert the CD into a CD-ROM drive. The autorun screen (Main Board Utility CD) will appear. Click "User's Manual" on the main menu.

# Warranty

- 1. Warranty does not cover damages or failures that arised from misuse of the product, inability to use the product, unauthorized replacement or alteration of components and product specifications.
- 2. The warranty is void if the product has been subjected to physical abuse, improper installation, modification, accidents or unauthorized repair of the product.
- 3. Unless otherwise instructed in this user's manual, the user may not, under any circumstances, attempt to perform service, adjustments or repairs on the product, whether in or out of warranty. It must be returned to the purchase point, factory or authorized service agency for all such work.
- 4. We will not be liable for any indirect, special, incidental or consequencial damages to the product that has been modified or altered.

# **Static Electricity Precautions**

It is quite easy to inadvertently damage your PC, system board, components or devices even before installing them in your system unit. Static electrical discharge can damage computer components without causing any signs of physical damage. You must take extra care in handling them to ensure against electrostatic build-up.

- 1. To prevent electrostatic build-up, leave the system board in its anti-static bag until you are ready to install it.
- 2. Wear an antistatic wrist strap.
- 3. Do all preparation work on a static-free surface.
- 4 Hold the device only by its edges. Be careful not to touch any of the components, contacts or connections.
- 5. Avoid touching the pins or contacts on all modules and connectors. Hold modules or connectors by their ends.

| Imp |
|-----|
|     |

#### ortant:

Electrostatic discharge (ESD) can damage your processor, disk drive and other components. Perform the upgrade instruction procedures described at an ESD workstation only. If such a station is not available, you can provide some ESD protection by wearing an antistatic wrist strap and attaching it to a metal part of the system chassis. If a wrist strap is unavailable, establish and maintain contact with the system chassis throughout any procedures requiring ESD protection.

# **Safety Measures**

To avoid damage to the system:

Use the correct AC input voltage range.

To reduce the risk of electric shock:

 Unplug the power cord before removing the system chassis cover for installation or servicing. After installation or servicing, cover the system chassis before plugging the power cord.

# About the Package

The package contains the following items. If any of these items are missing or damaged, please contact your dealer or sales representative for assistance.

- One Q7X-151 board
- One Serial ATA data with power cable
- One I/O shield
- One DVD
- One QR (Quick Reference)

## **Optional Items**

- USB port cable
- I/O shield
- Power adapter (100W, 12V)

The board and accessories in the package may not come similar to the information listed above. This may differ in accordance with the sales region or models in which it was sold. For more information about the standard package in your region, please contact your dealer or sales representative.

# Before Using the System Board

Before using the system board, prepare basic system components.

If you are installing the system board in a new system, you will need at least the following internal components.

- A CPU
- Memory module
- Storage devices such as hard disk drive, CD-ROM, etc.

You will also need external system peripherals you intend to use which will normally include at least a keyboard, a mouse and a video display monitor.

# Chapter 1 - Introduction

# Specifications (For BT700/BT701 Only)

| Graphics               | Display ports     1 dual channel LVDS     1 DP port                                                                                                    |
|------------------------|----------------------------------------------------------------------------------------------------|
| Audio                  | <ul> <li>Realtek ALC886 5.1-channel High Definition Audio</li> <li>Audio outputs: Mic-in/Center+Subwoofer, Line-in/Surround and Line-out</li> </ul>                                                                                                    |
| USB                    | • 1 USB 3.0 and 6 USB 2.0 ports                                                                                                    |
| Storage                | <ul> <li>1 SATA 3.0 port with data transfer rate up to 6Gb/s</li> <li>SATA port provides adequate space for SATA DOM</li> <li>1 mSATA port</li> </ul>                                                                                                    |
| Rear Panel IO<br>Ports | <ul> <li>1 12V DC-in jack</li> <li>2 DB-9 RS232 serial ports</li> <li>1 DP port</li> <li>1 RJ45 LAN port</li> <li>1 USB 3.0 port</li> <li>2 USB 2.0 type A ports</li> <li>Mic-in/Center+Subwoofer, Line-in/Surround and Line-out jacks</li> </ul>                                                                                                    |
| I/O Connectors         | <ul> <li>1 connector for 2 external USB 2.0/1.1 ports</li> <li>2 UART ports <ul> <li>1 supports TX/RX signal only (UART 2)</li> </ul> </li> <li>1 LVDS LCD panel connector</li> <li>1 LCD/inverter power connector</li> <li>1 Serial ATA connector</li> <li>1 Serial ATA power connector</li> <li>1 mSATA port</li> <li>1 LPC connector</li> <li>1 l<sup>2</sup>C connector</li> <li>1 SMBus connector</li> <li>1 CAN-bus connector</li> <li>1 front panel connector</li> <li>3 fan connectors</li> </ul> |

| Expansion Slots             | <ul><li>1 PCIe x4 slot</li><li>1 SDIO socket</li></ul>                                                               |
|-----------------------------|----------------------------------------------------------------------------------------------------|
| WatchDog<br>Timer           | Watchdog timeout programmable via software from 1 to 255 seconds                                                     |
| Damage Free<br>Intelligence | <ul><li>Monitors system temperature and overheat alarm</li><li>Monitors system fan speed and failure alarm</li></ul> |
| ROM Interface               | 1 SPI interface     Supports up to 64Mbit                                                                            |
| Temperature                 | <ul> <li>Operating: 0°C to 60°C</li> <li>Storage: -20°C to 85°C</li> </ul>                                           |
| Humidity                    | • 5% to 90%                                                                                                    |
| Board to Board<br>Connector | One MXM connector                                                                                                    |
| Dimensions                  | <ul> <li>Mini-ITX form factor</li> <li>170mm (6.7") x 170mm (6.7")</li> </ul>                                        |

7

# Chapter 2 - Hardware Installation

# **Board Layout**

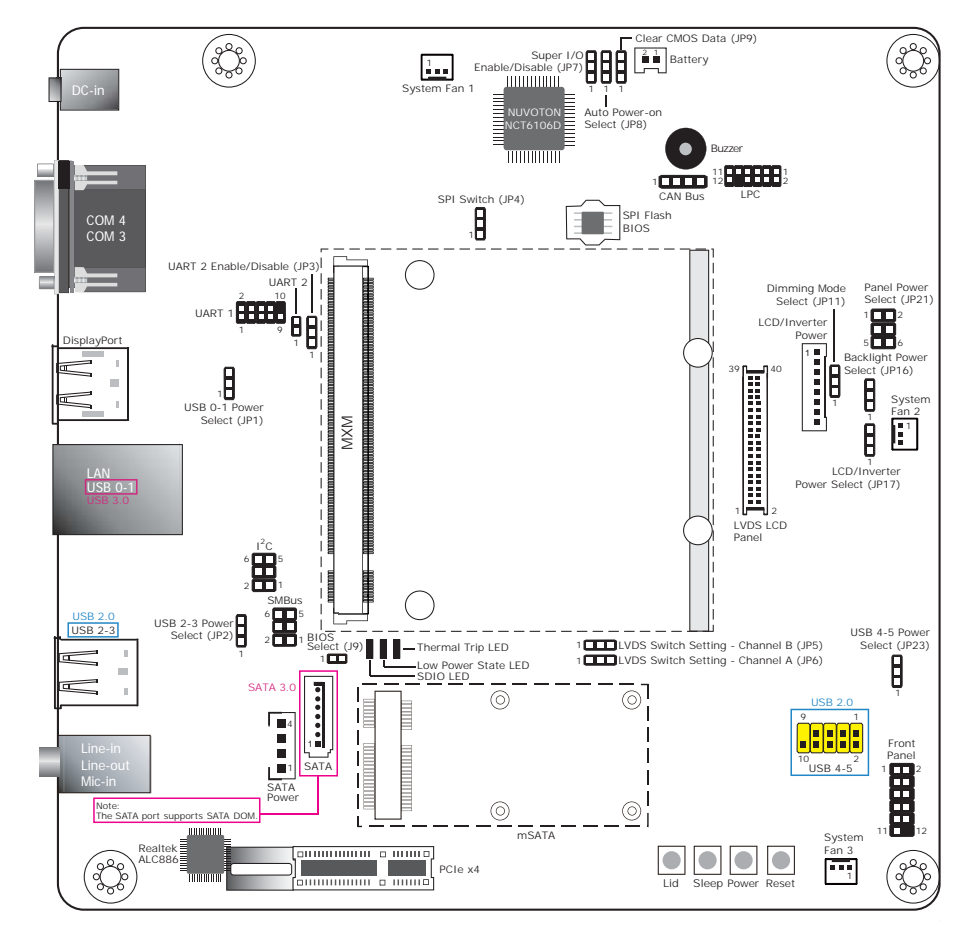

# **Block Diagram**

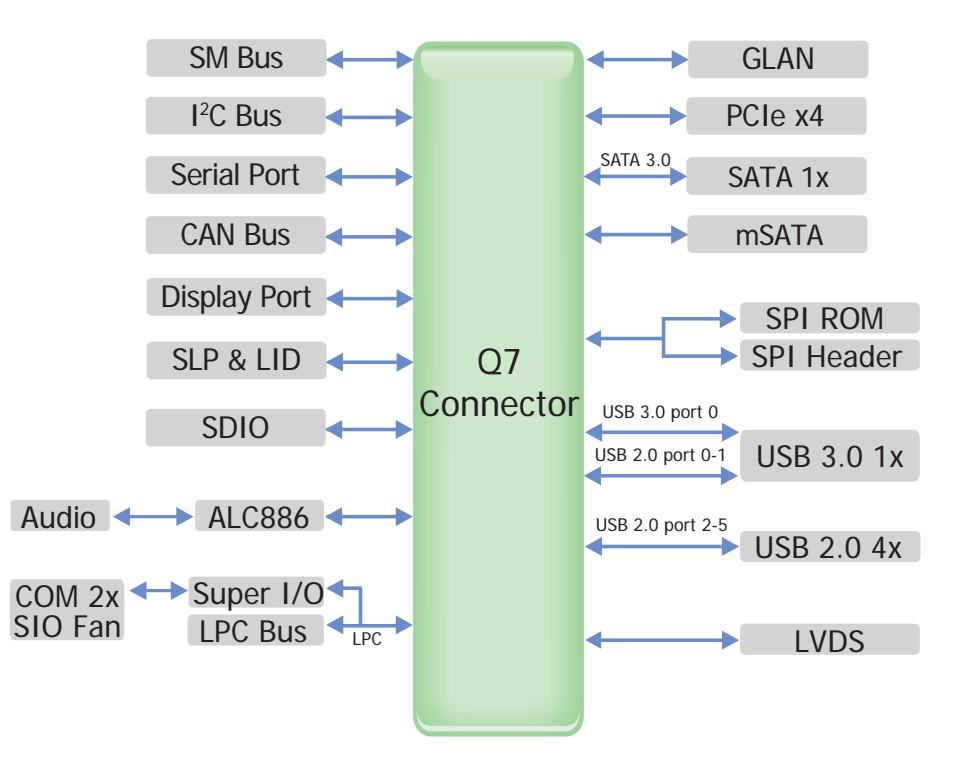

# Mechanical Diagram

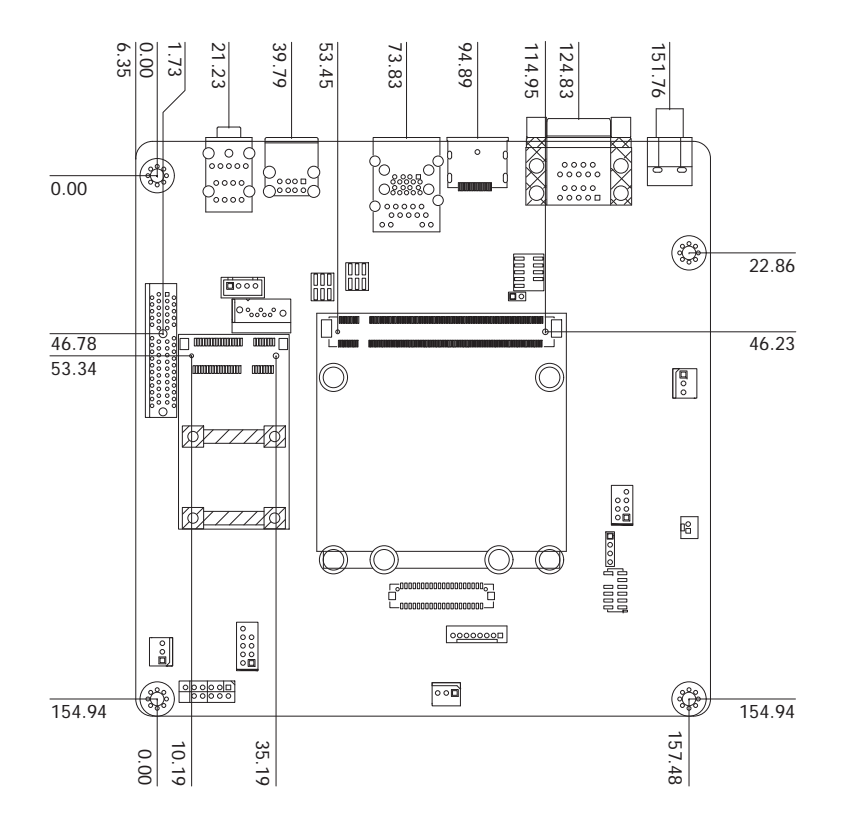

## **Jumper Settings**

### **Clear CMOS Data**

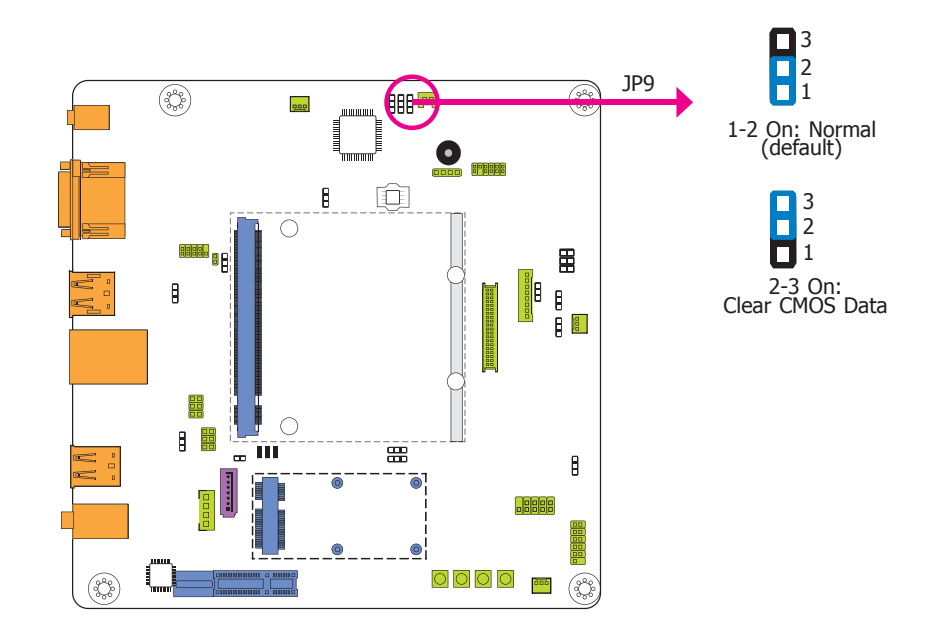

If you encounter the following situations,

- a) CMOS data becomes corrupted.
- b) You forgot the supervisor or user password.

you can reconfigure the system with the default values stored in the ROM BIOS.

To load the default values stored in the ROM BIOS, please follow the steps below:

- 1. Power-off the system and unplug the power cord.
- 2. Set JP9 pins 2 and 3 to On. Wait for a few seconds and set JP9 back to its default setting, pins 1 and 2 On.
- 3. Now plug the power cord and power-on the system.

### **USB Power Select**

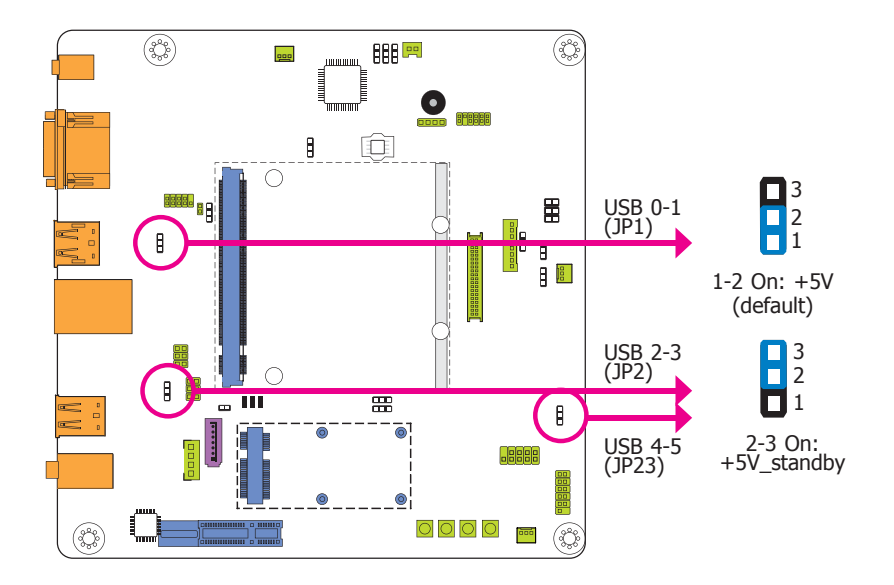

JP1 (for USB 0-1), JP2 (for USB 2-3) and JP23 (for USB 4-5) are used to select the power of USB ports. Selecting  $+5V_{standby}$  will allow you to use a USB keyboard to wake up the system.

#### Important:

If you are using the Wake-On-USB Keyboard/Mouse function for 2 USB ports, the +5V\_standby power source of your power supply must support  $\geq 1.5A$ . For 3 or more USB ports, the +5V\_standby power source of your power supply must support  $\geq 2A$ .

### **LCD/Inverter Power Select**

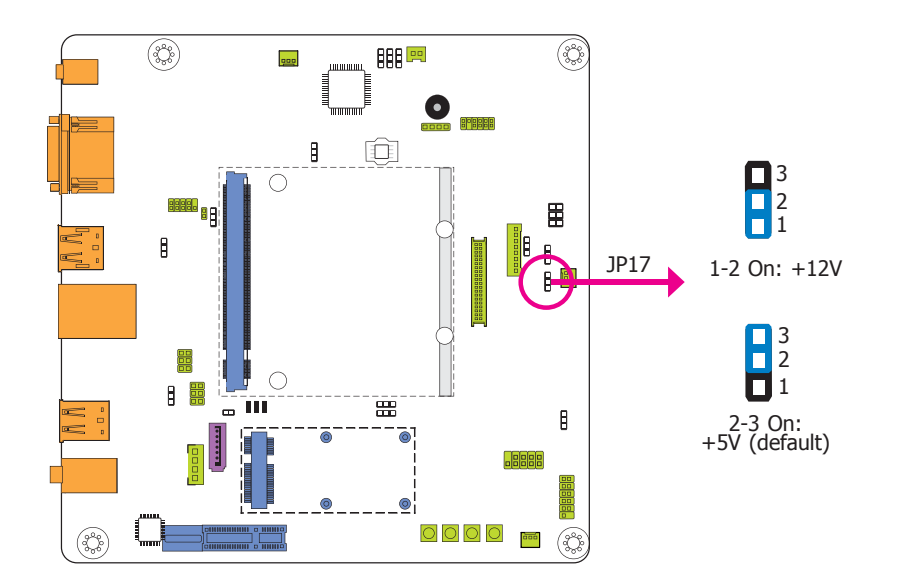

JP17 is designed to select the power level of the LCD/Inverter power connector.

## Panel Power Select

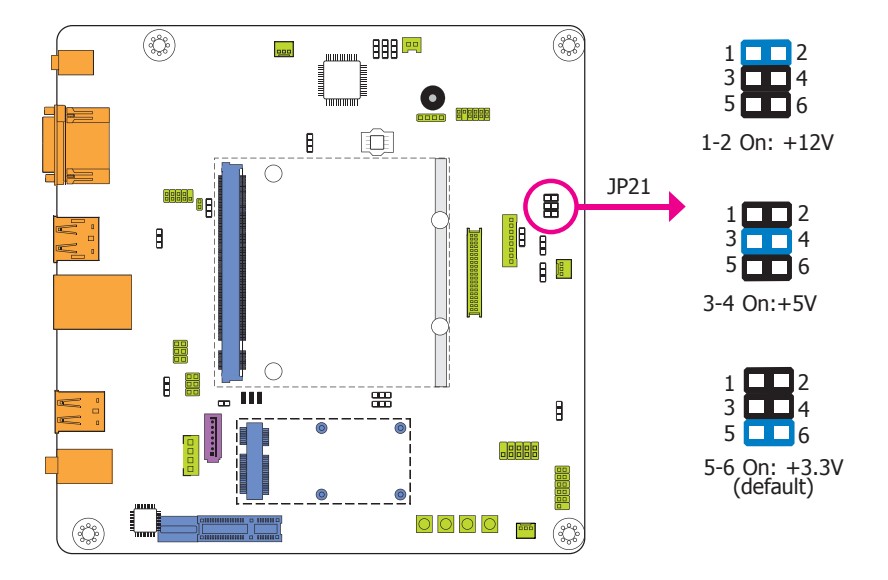

### **Backlight Power Select**

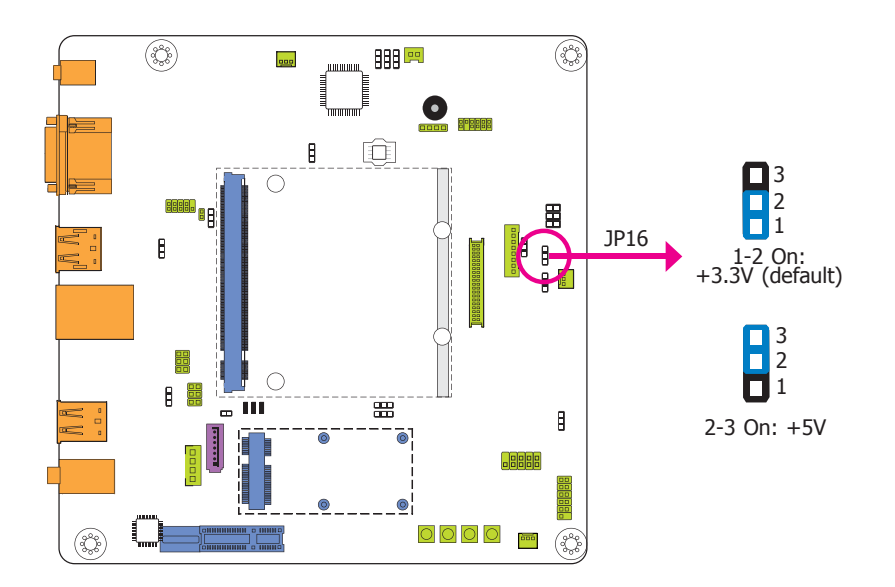

JP16 is used to select the backlight power control: +5V or +3.3V.

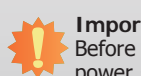

#### Important:

Before powering-on the system, make sure that the power settings of JP16 match the power specification of backlight control. Selecting the incorrect voltage will seriously damage the backlight.

JP21 is used to select the power supplied with the LCD panel.

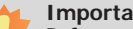

#### Important:

Before powering-on the system, make sure that the power settings of JP21 match the LCD panel's specification. Selecting the incorrect voltage will seriously damage the LCD panel.

| Cha | ntor | 2 |
|-----|------|---|
| Una | pier | 2 |

## **Auto Power-on Select**

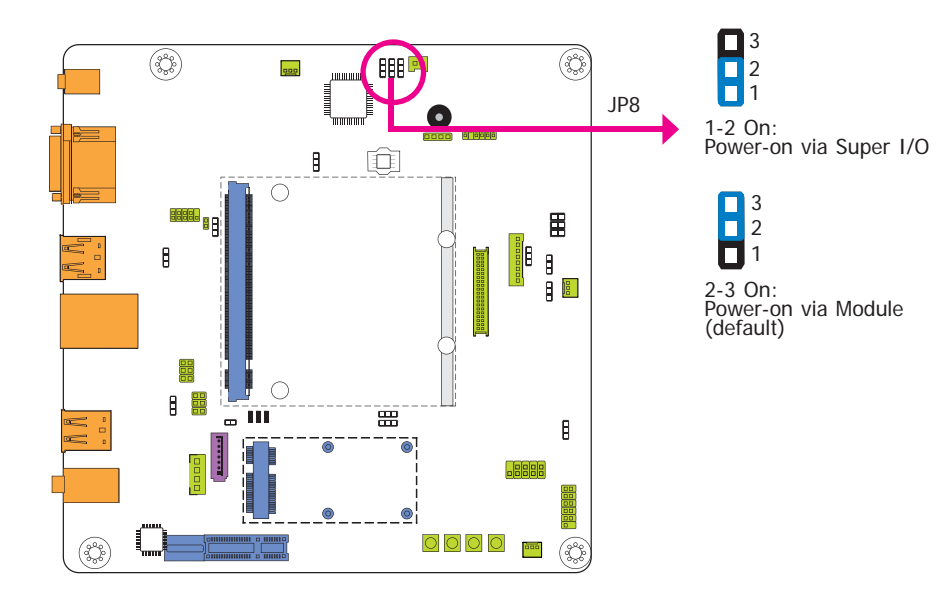

JP8 is used to select the method of powering on the system.

## Super I/O Enable/Disable

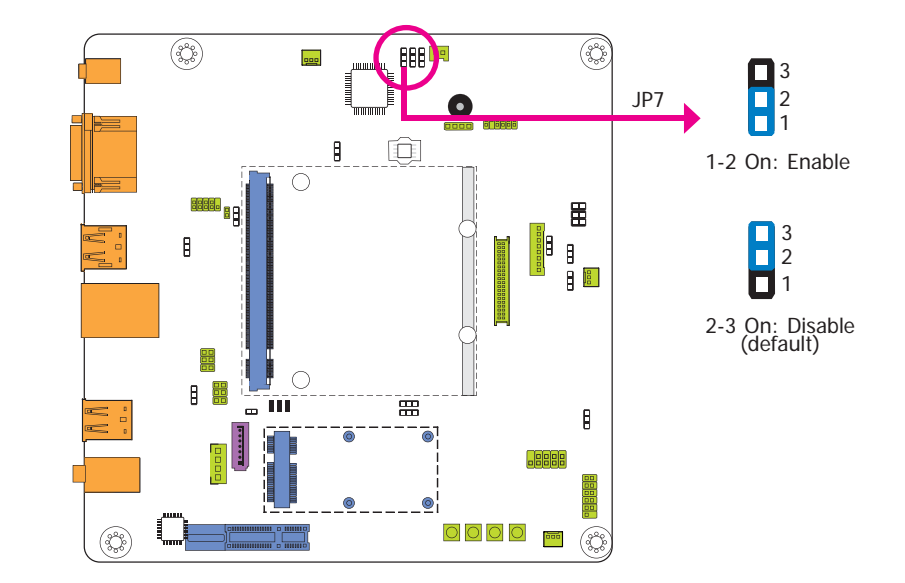

JP7 is used to enable or disable the super IO chip.

## **BIOS Select**

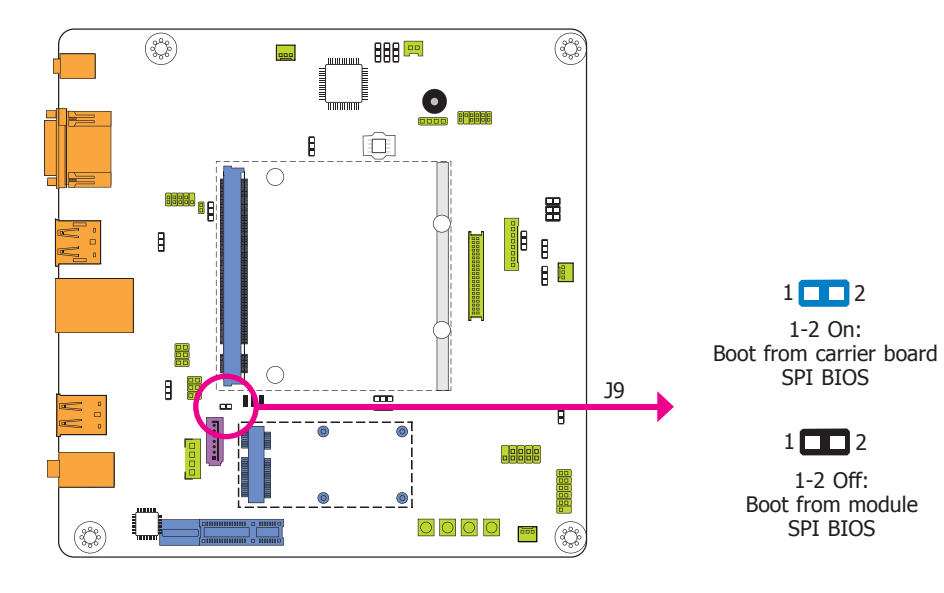

**SPI Switch** 

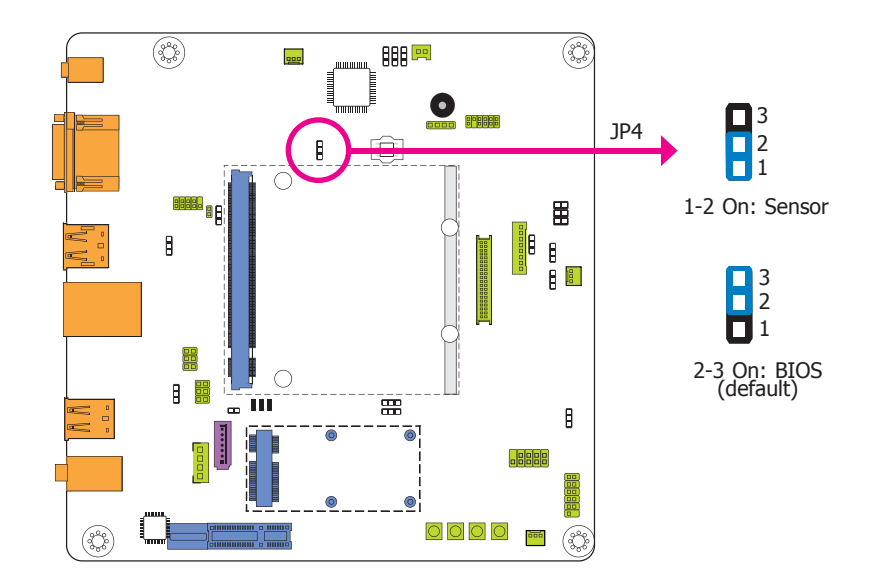

J9 is used to determine the BIOS boot device.

JP4 allows you to select the SPI signal from the carrier board SPI BIOS.

## UART 2 Enable/Disable

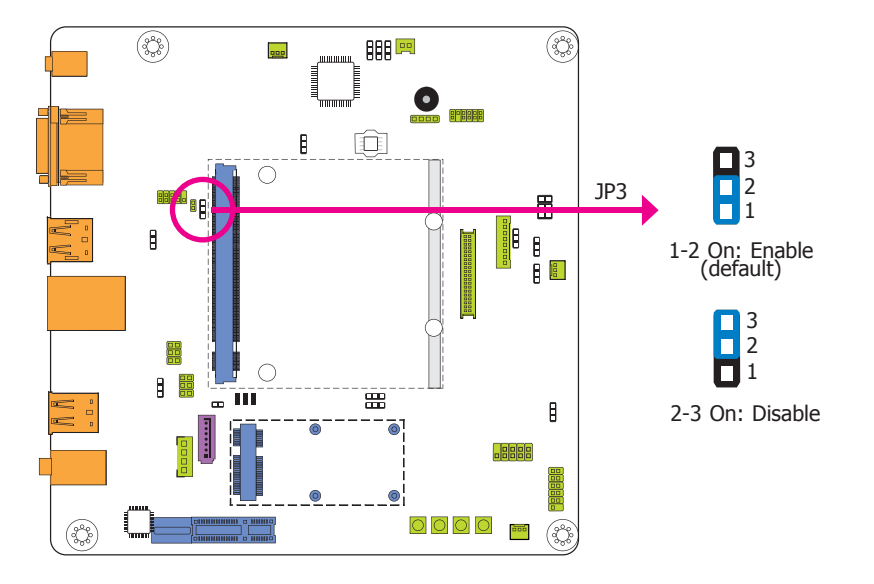

### **Dimming Mode Select**

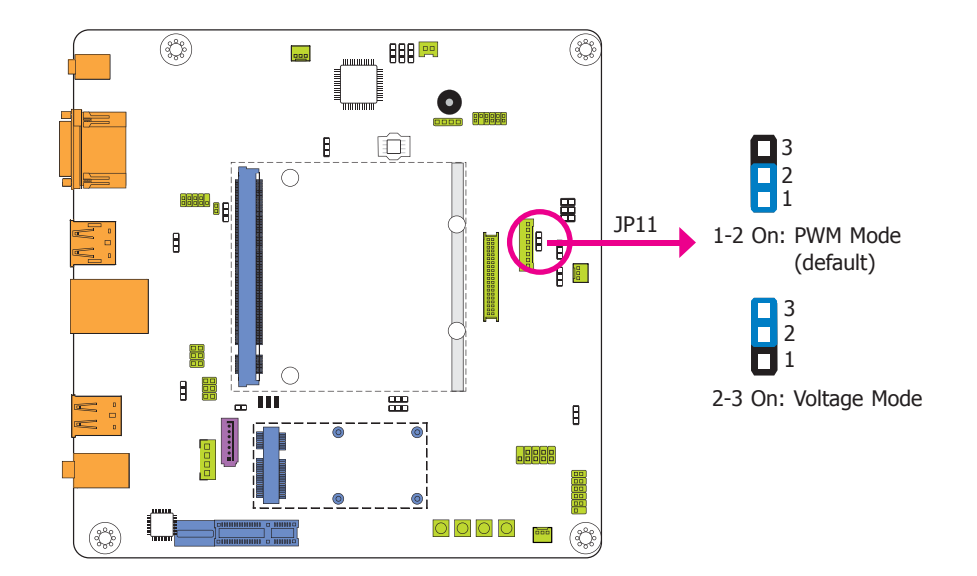

JP3 is used to enable or disable the UART 2 port.

#### JP11 allows you to select the mode for the lightness control of the LVDS panel.

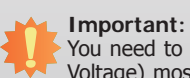

You need to refer to your panel's user guide to determine the type of mode (PWM or Voltage) most appropriate for your panel.

## **LVDS Switch Setting**

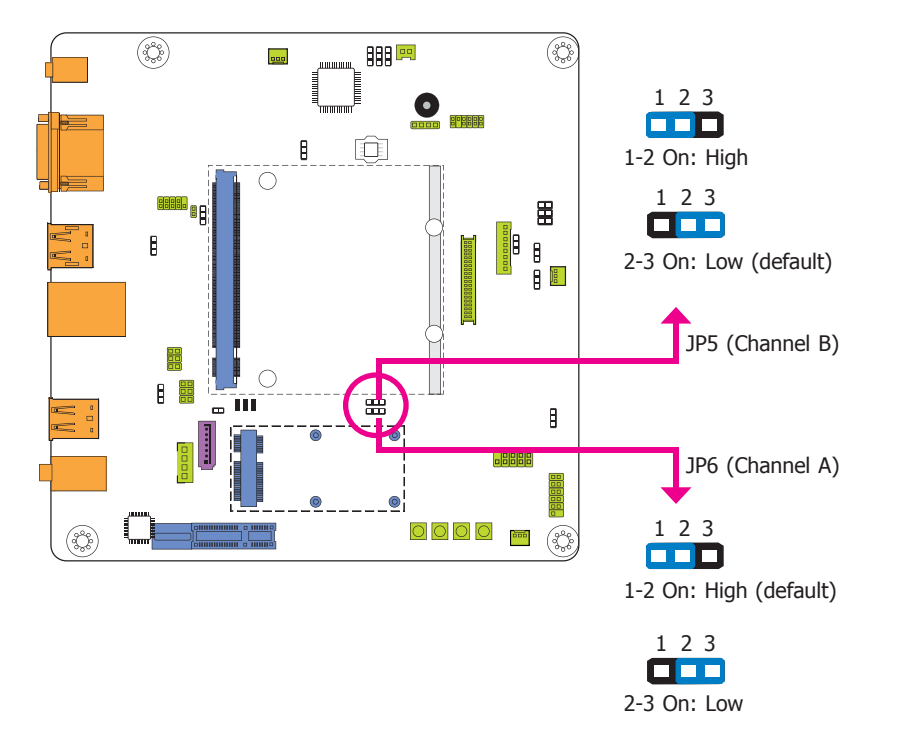

JP5 and JP6 are designed to select the signal for the LVDS panel.

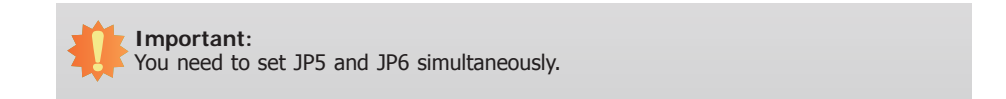

# **Rear Panel I/O Ports**

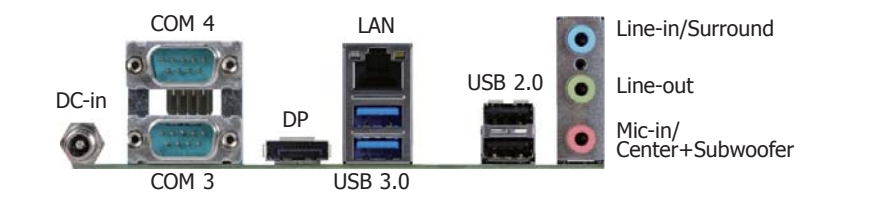

The rear panel I/O ports consist of the following:

- 1 12V DC-in jack
- 2 Serial (COM) ports
- 1 DP port
- 1 RJ45 LAN port
- 2 USB 3.0 ports
- 2 USB 2.0 type A ports
- Line-in/Surround jack
- Line-out jack
- Mic-in/Center+Subwoofer jack

## 12V DC-in

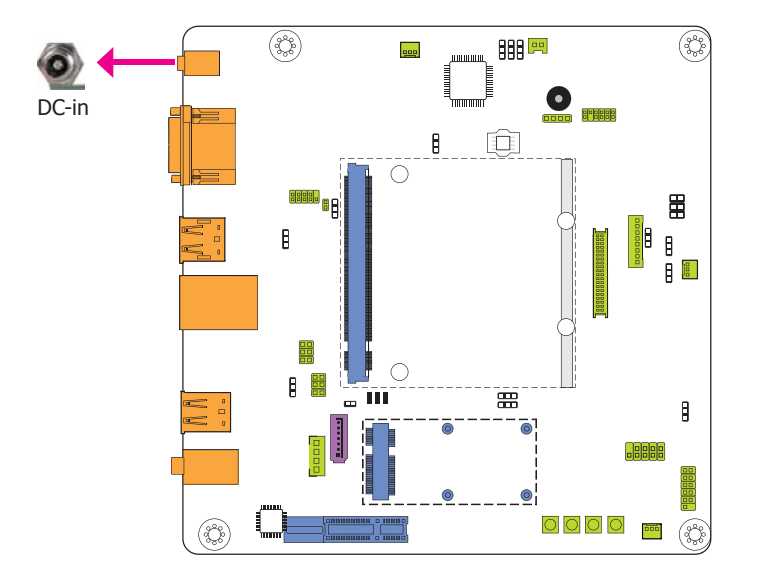

This jack provides maximum of 100W power and is considered a low power solution. Connect a DC power cord to this jack. Use a power adapter with 12V DC output voltage. Using a voltage higher than the recommended one may fail to boot the system or cause damage to the system board.

## Serial (COM) Ports

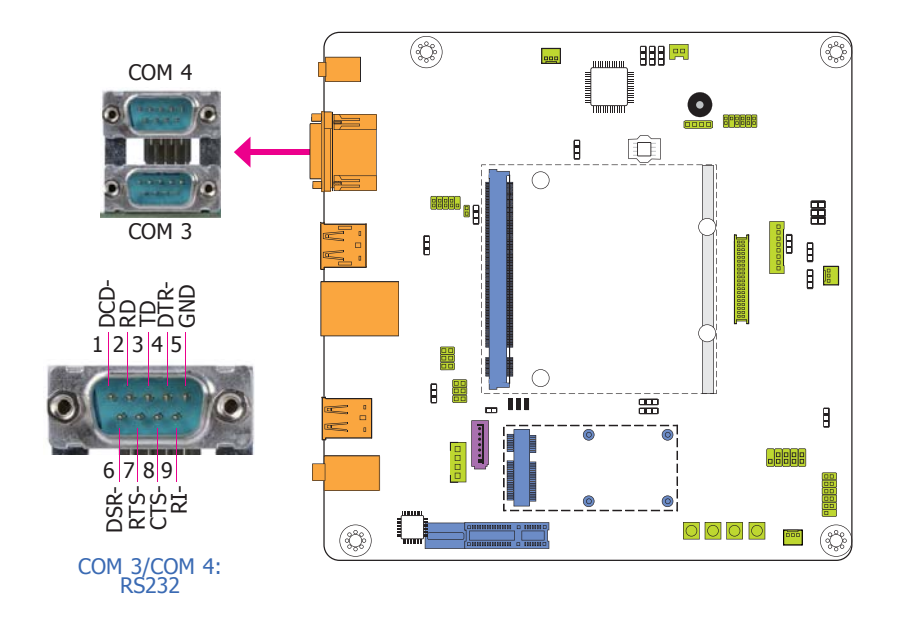

## DisplayPort

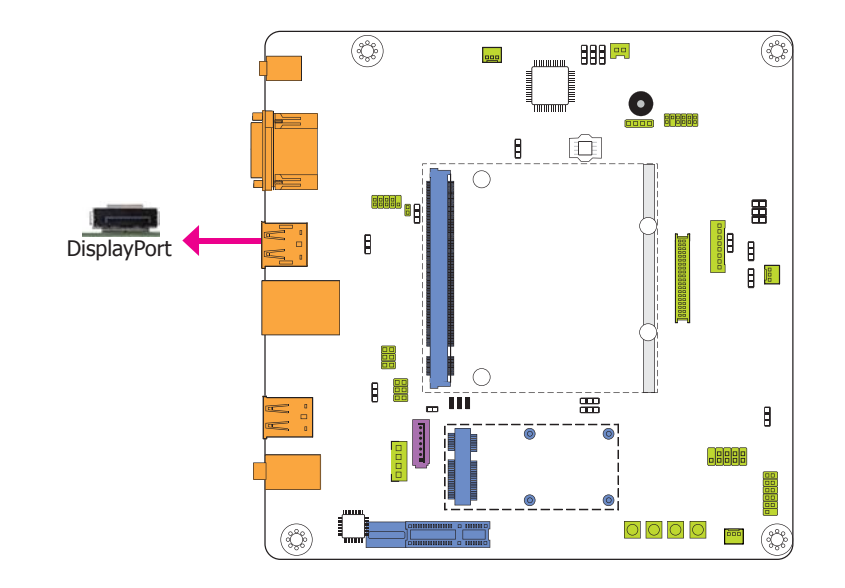

COM 3 and COM 4 are fixed at RS232.

The serial ports are asynchronous communication ports with 16C550A-compatible UARTs that can be used with modems, serial printers, remote display terminals, and other serial devices.

#### **Connecting External Serial Ports**

Your COM port may come mounted on a card-edge bracket. Install the card-edge bracket to an available slot at the rear of the system chassis then insert the serial port cable to the COM connector. Make sure the colored stripe on the ribbon cable is aligned with pin 1 of the COM connector.

DisplayPort is a digital display interface used to connect a display device such as a computer monitor. It is used to transmit audio and video simultaneously. The interface, which is developed by VESA, delivers higher performance features than any other digital interface.

### **RJ45 LAN Port**

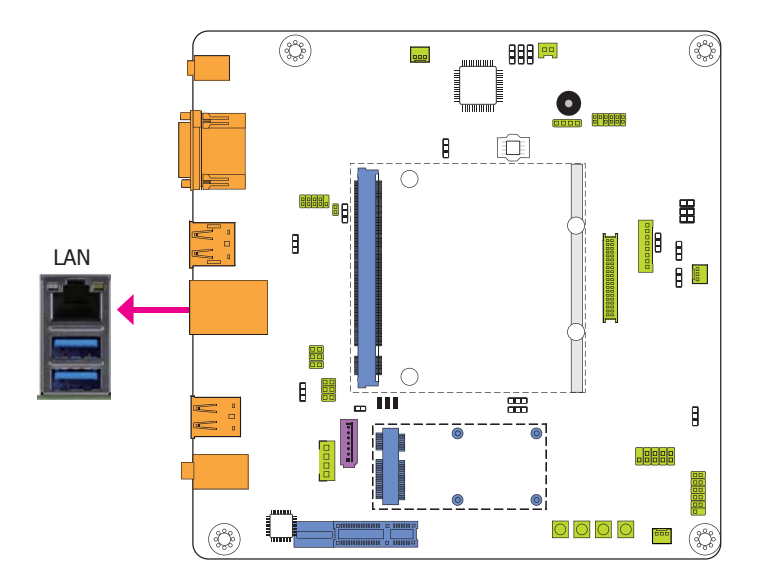

The onboard RJ45 LAN port allows the system board to connect to a local area network by means of a network hub.

### **USB Ports**

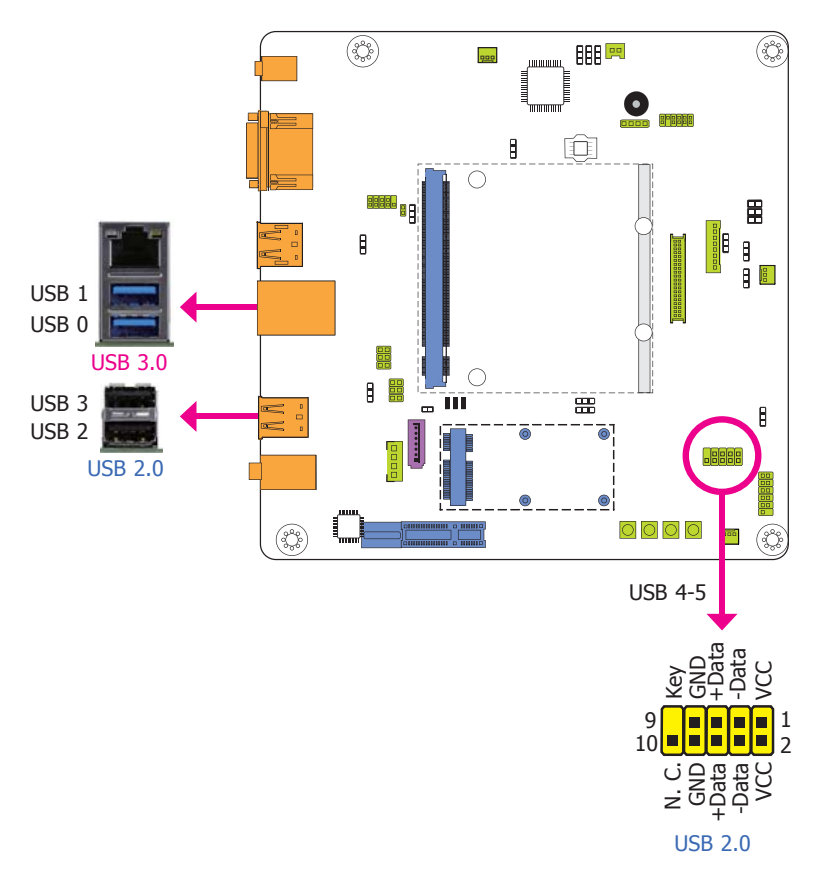

The USB device allows data exchange between your computer and a wide range of simultaneously accessible external Plug and Play peripherals.

The system board is equipped with two onboard USB 3.0 ports (USB 0-1) and two onboard USB 2.0 type A ports (USB 2-3). The 10-pin connector allows you to connect 2 additional USB 2.0/1.1 ports (USB 4-5). The additional USB port may be mounted on a card-edge bracket. Install the card-edge bracket to an available slot at the rear of the system chassis and then insert the USB port cables to a connector.

#### **Driver Installation**

You may need to install the proper drivers in your operating system to use the USB device. Refer to your operating system's manual or documentation for more information.

#### Wake-On-USB Keyboard/Mouse

The Wake-On-USB Keyboard/Mouse function allows you to use a USB keyboard or USB mouse to wake up a system from the S3 (STR - Suspend To RAM) state. To use this function:

#### • Jumper Setting

JP1 (for USB 0-1), JP2 (for USB 2-3) and JP23 (for USB 4-5) must be set to "2-3 On: +5V\_ standby". Refer to "USB Power Select" in this chapter for more information.

#### Important:

If you are using the Wake-On-USB Keyboard/Mouse function for 2 USB ports, the +5V\_standby power source of your power supply must support  $\geq 1.5A$ . For 3 or more USB ports, the +5V\_standby power source of your power supply must support  $\geq 2A$ .

#### Audio

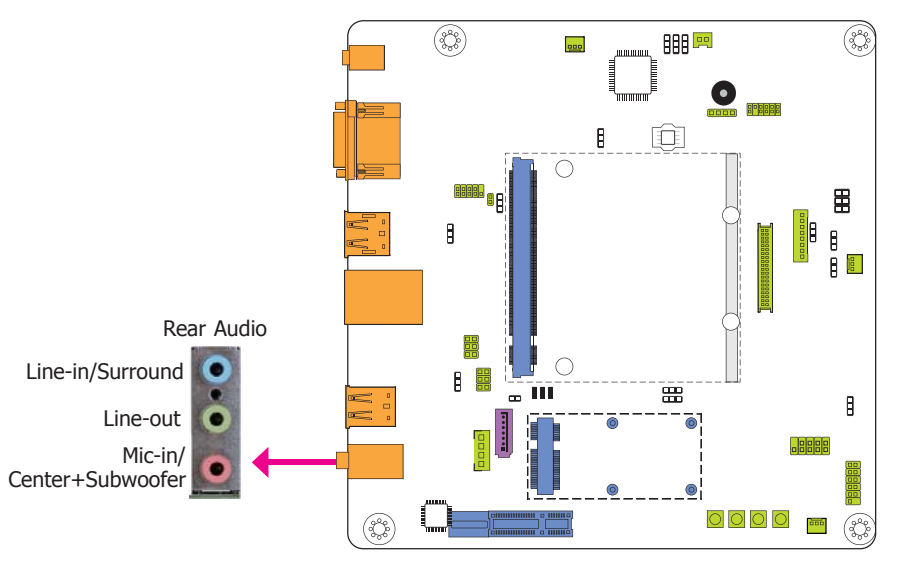

#### **Rear Audio**

The system board is equipped with 3 audio jacks. A jack is a one-hole connecting interface for inserting a plug.

• Line-in/Surround Jack (Light Blue)

This jack is used to connect any audio devices such as Hi-fi set, CD player, tape player, AM/FM radio tuner, synthesizer, etc.

- Line-out Jack (Lime) This jack is used to connect a headphone or external speakers.
- Mic-in/Center+Subwoofer (Pink) This jack is used to connect to the center and subwoofer speakers of the audio system.

#### **BIOS Setting**

Refer to the module's BIOS for more information.

# I/O Connectors

## **Front Panel Connector**

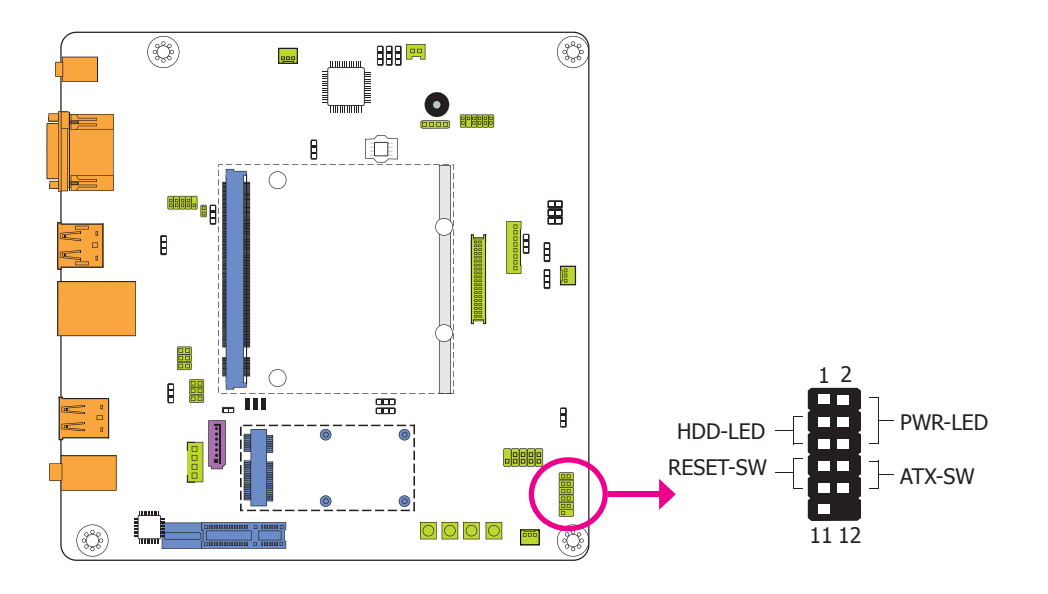

|          | Pin | Pin Assignment |                | Pin | Pin Assignment |
|----------|-----|----------------|----------------|-----|----------------|
| N.C.     | 1   | N.C.           |                | 2   | LED Power      |
|          | 3   | HDD Power      | <b>PWR-LED</b> | 4   | LED Power      |
| HDD-LED  | 5   | Signal         |                | 6   | Signal         |
|          | 7   | Ground         | ATY CM         | 8   | Signal         |
| RESET-SW | 9   | RST Signal     | ATX-SW         | 10  | Ground         |
| N.C.     | 11  | N.C.           | Кеу            | 12  | Кеу            |

#### HDD-LED - HDD LED

This LED will light when the hard drive is being accessed.

#### **RESET SW - Reset Switch**

This switch allows you to reboot without having to power off the system.

#### ATX-SW - ATX Power Switch

This switch is used to power on or off the system.

#### PWR-LED - Power/Standby LED

When the system's power is on, this LED will light. When the system is in the S1 (POS - Power On Suspend) state, it will blink every second. When the system is in the S3 (STR - Suspend To RAM) state, it will blink every 4 seconds.

## **Cooling Fan Connectors**

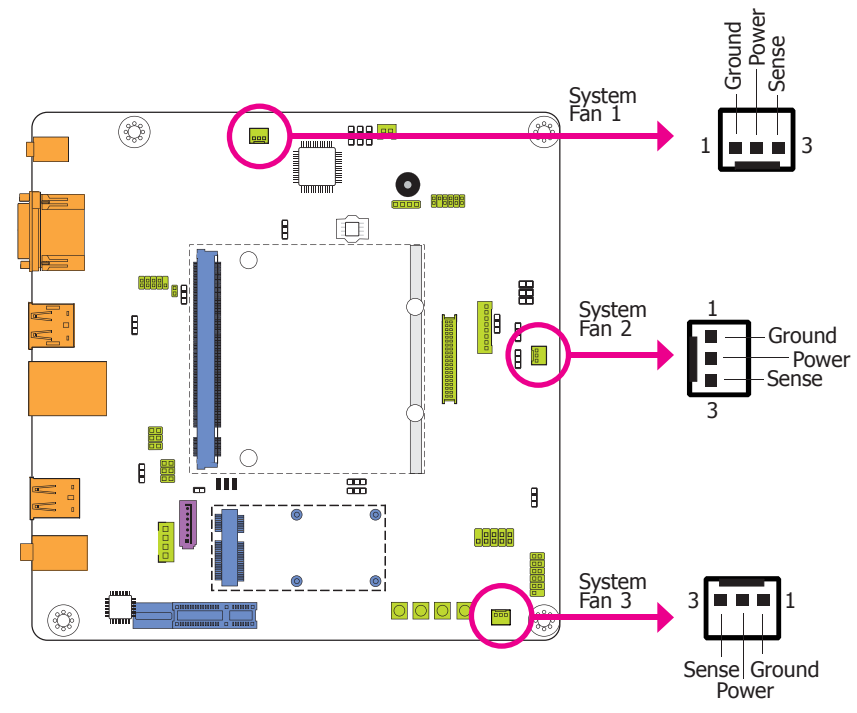

These fan connectors are used to connect a cooling fan. The cooling fan will provide adequate airflow throughout the chassis to prevent overheating the system board components.

### **CAN-Bus Connector**

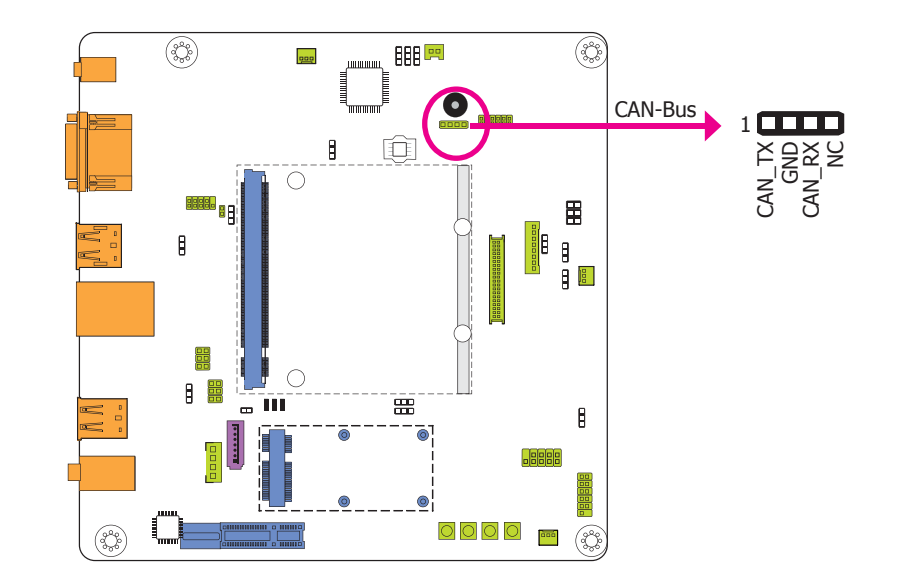

The CAN controller performs communication in accordance with the BOSCH CAN Protocol Version 2.0B Active1 (standard format and extended format). The bit rate can be programmed to a maximum of 1Mbit/s. To connect the CAN controller module to the CAN bus, it is necessary to add transceiver hardware.

When communicating in a CAN network, individual message objects are configured. The message objects and the identifier masks for the receive filter for the received messages are stored in the message RAM.

Controller Area Network (CAN or CAN-bus) is a message based protocol designed specifically for automotive applications but now is also used in other areas such as industrial automation and medical equipment.

## **LVDS LCD Panel Connector**

## LVDS LCD Panel Connector

### **LCD/Inverter Power Connector**

### **LCD/Inverter Power Connector**

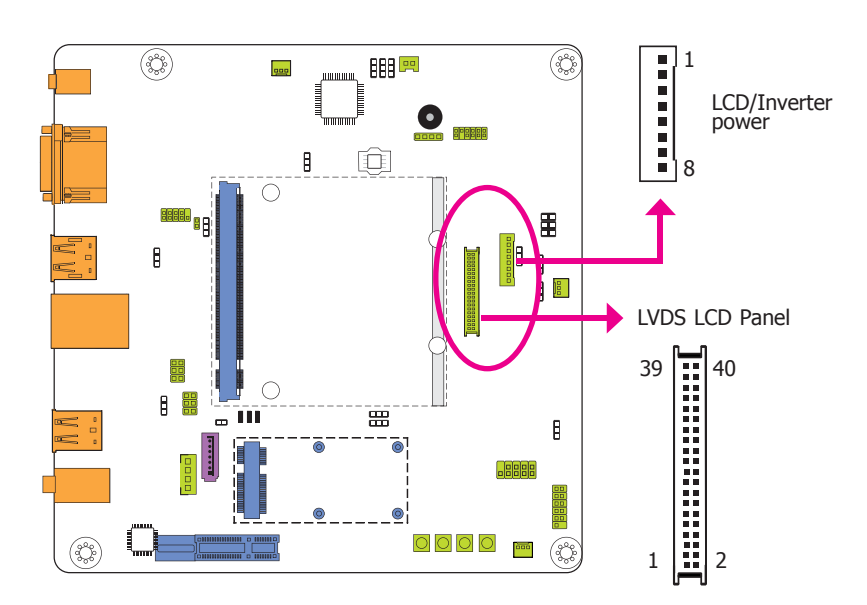

| The system board allows you to connect a LCD Display Panel by means of th  | ne LVDS LCD  |
|----------------------------------------------------------------------------|--------------|
| panel connector and the LCD/Inverter power connector. These connectors tra | ansmit video |
| signals and power from the system board to the LCD Display Panel.          |              |

Refer to the right side for the pin functions of these connectors.

#### **Jumper Settings**

Refer to the "Jumper Settings" section in this chapter for settings relevant to the LCD panel.

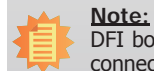

DFI board's LVDS connector: Hirose DF13-40DP-1.25V(91)/40P/1.25mm; cable side connector: Hirose DF13-40DS-1.25C.

| Pins | Function    | Pins | Function   |
|------|-------------|------|------------|
| 1    | GND         | 2    | GND        |
| 3    | LVDS_Out3+  | 4    | LVDS_Out7+ |
| 5    | LVDS_Out3-  | 6    | LVDS_Out7- |
| 7    | GND         | 8    | GND        |
| 9    | LVDS_Out2+  | 10   | LVDS_Out6+ |
| 11   | LVDS_Out2-  | 12   | LVDS_Out6- |
| 13   | GND         | 14   | GND        |
| 15   | LVDS_Out1+  | 16   | LVDS_Out5+ |
| 17   | LVDS_Out1-  | 18   | LVDS_Out5- |
| 19   | GND         | 20   | GND        |
| 21   | LVDS_Out0+  | 22   | LVDS_Out4+ |
| 23   | LVDS_Out0-  | 24   | LVDS_Out4- |
| 25   | GND         | 26   | GND        |
| 27   | LVDS_CLK1+  | 28   | LVDS_CLK2+ |
| 29   | LVDS_CLK1-  | 30   | LVDS_CLK2- |
| 31   | GND         | 32   | GND        |
| 33   | LVDS_DDCCLK | 34   | N.C.       |
| 35   | LVDS_DDCDAA | 36   | +3.3V      |

38

40

Panel Power

Panel Power

| Pins | Function                                  |
|------|-------------------------------------------|
| 1    | GND                                       |
| 2    | GND                                       |
| 3    | Panel Inverter Brightness Voltage Control |
| 4    | Panel Power                               |
| 5    | +3.3V                                     |
| 6    | Panel Backlight On/Off Control            |
| 7    | LCD/Inverter Power                        |
| 8    | LCD/Inverter Power                        |

37

39

Panel Power

Panel Power

| $\mathbf{C}$ | ha | nt | -0 | r | 2 |
|--------------|----|----|----|---|---|
|              | la | μ  | .С |   | 2 |

## SATA (Serial ATA) Connector

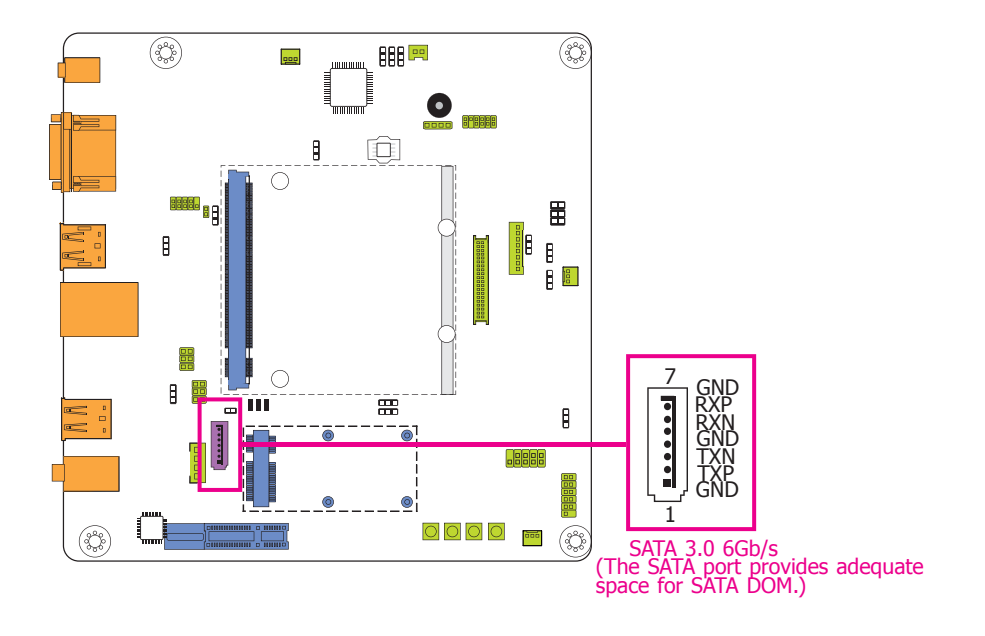

### SATA (Serial ATA) Power Connector

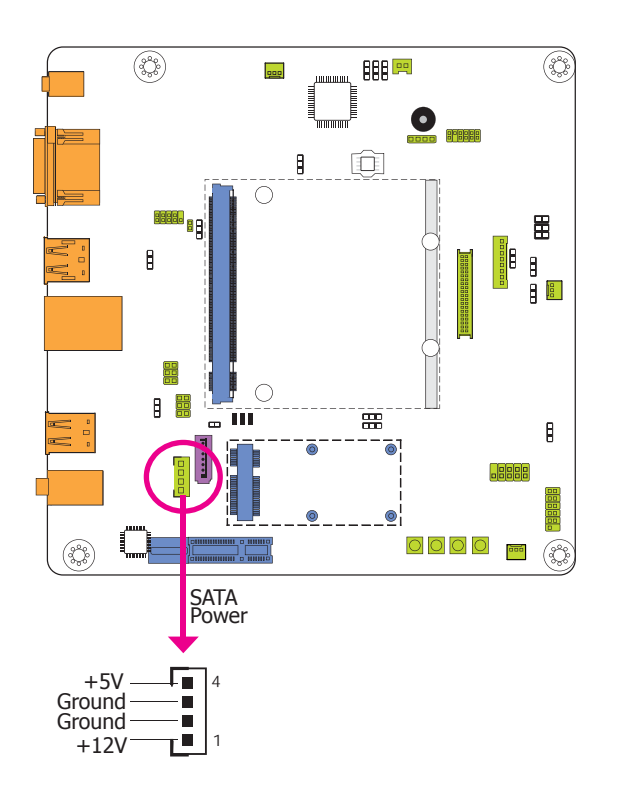

The Serial ATA connector is used to connect the Serial ATA device. Connect one end of the Serial ATA cable to a SATA connector and the other end to your Serial ATA device.

#### **BIOS Setting**

Refer to the module's BIOS for more information.

The SATA power connector supplies power to the SATA drive. Connect one end of the provided power cable to the SATA power connector and the other end to your storage device.

## LPC Debug connector

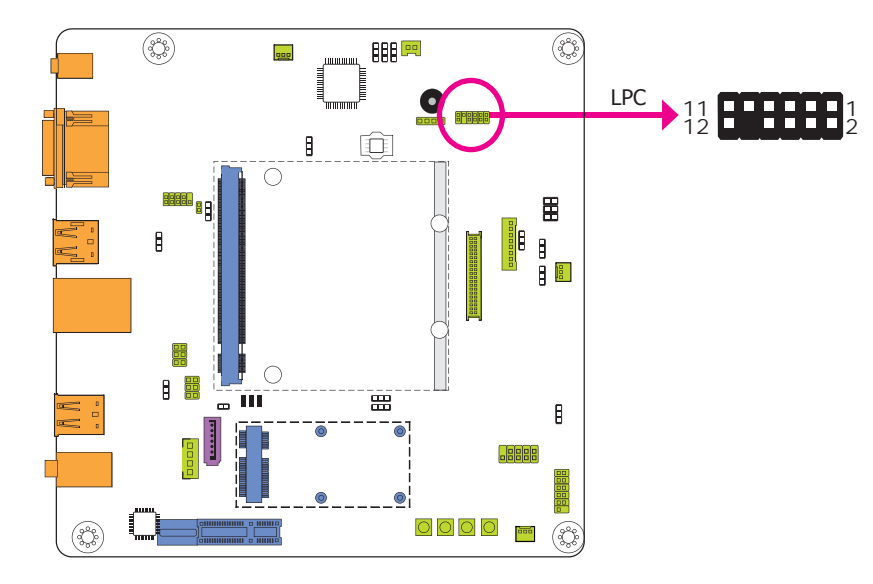

The LPC connector is used for the debug function and its pin functions are listed below.

| Pins | Pin Assignment | Pins | Pin Assignment |
|------|----------------|------|----------------|
| 1    | CLK            | 2    | LAD1           |
| 3    | RST#           | 4    | LAD0           |
| 5    | FRAME#         | 6    | VCC_+3V        |
| 7    | LAD3           | 8    | GND            |
| 9    | LAD2           | 10   | NC             |
| 11   | SERIRQ         | 12   | CLK_48MHz      |

## **SMBus Connector**

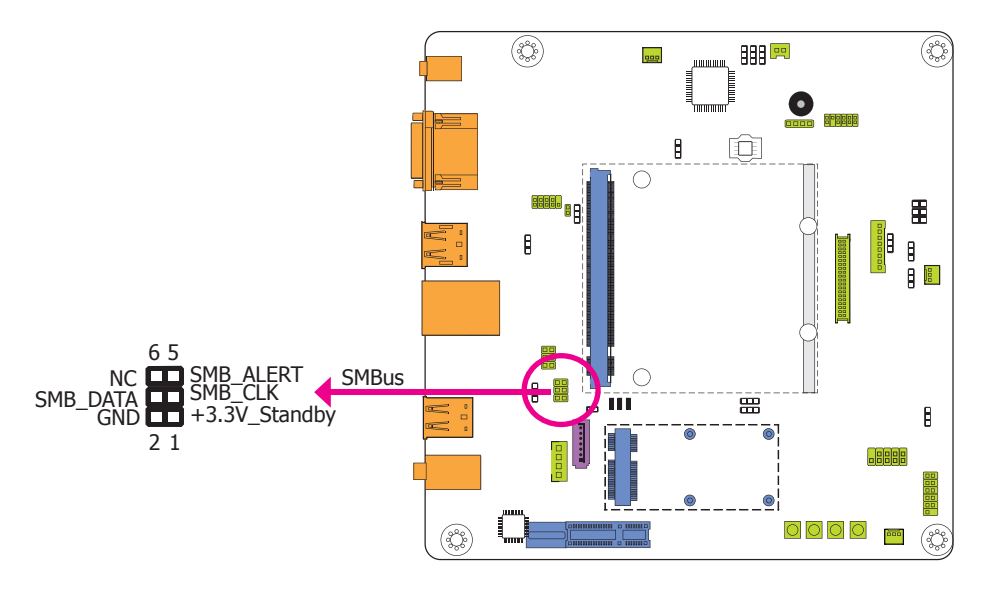

The SMBus (System Management Bus) connectors are used to connect the SMBus device. It is a multiple device bus that allows multiple chips to connect to the same bus and enable each one to act as a master by initiating data transfer.

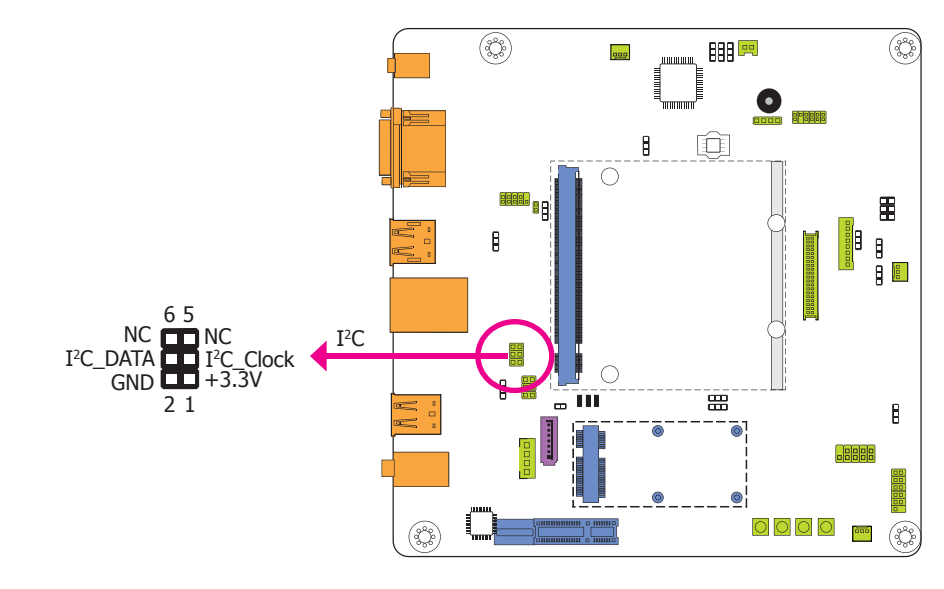

The 1-channel  $I^2C$  bus interface conforms to the version 2.1  $I^2C$  bus specification. It operates as a master or slave device and supports a multi-master bus.

**UART Ports** 

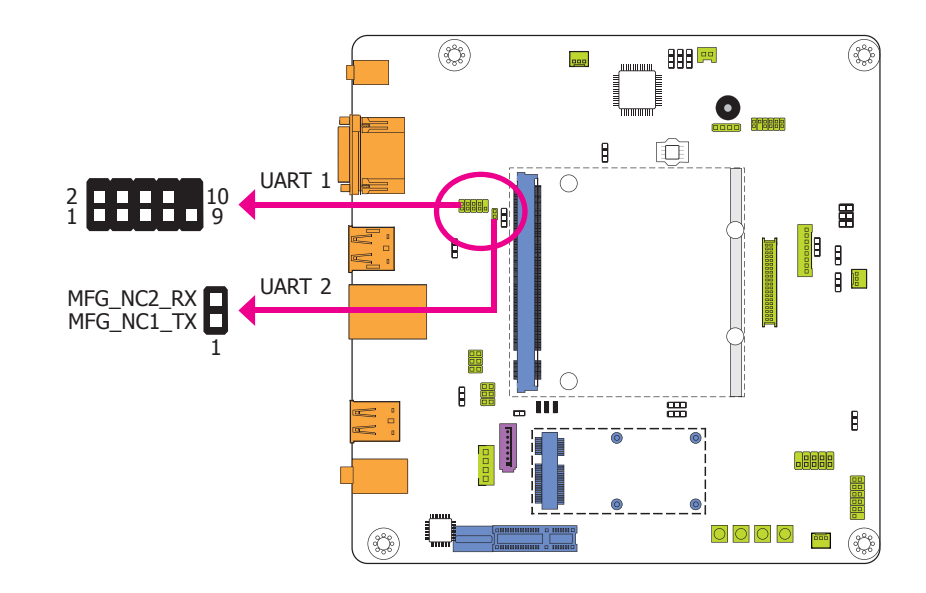

The UART (Universal Asynchronous Receiver/Transmitter) port is the hardware component that transmits and receives the data of the serial communications. UART 2 port is the serial interface supporting TX/RX signal only to connect a simple UART for firmware and boot loader implementations.

|      | UA             | RT 1 |                |
|------|----------------|------|----------------|
| Pins | Pin Assignment | Pins | Pin Assignment |
| 1    | NC             | 2    | UART_RX        |
| 3    | UART0_TX       | 4    | NC             |
| 5    | GND            | 6    | NC             |
| 7    | UART0_RTS-     | 8    | UART0_CTS-     |
| 9    | NC             |      |                |

### I<sup>2</sup>C Connector

## **Expansion Slots**

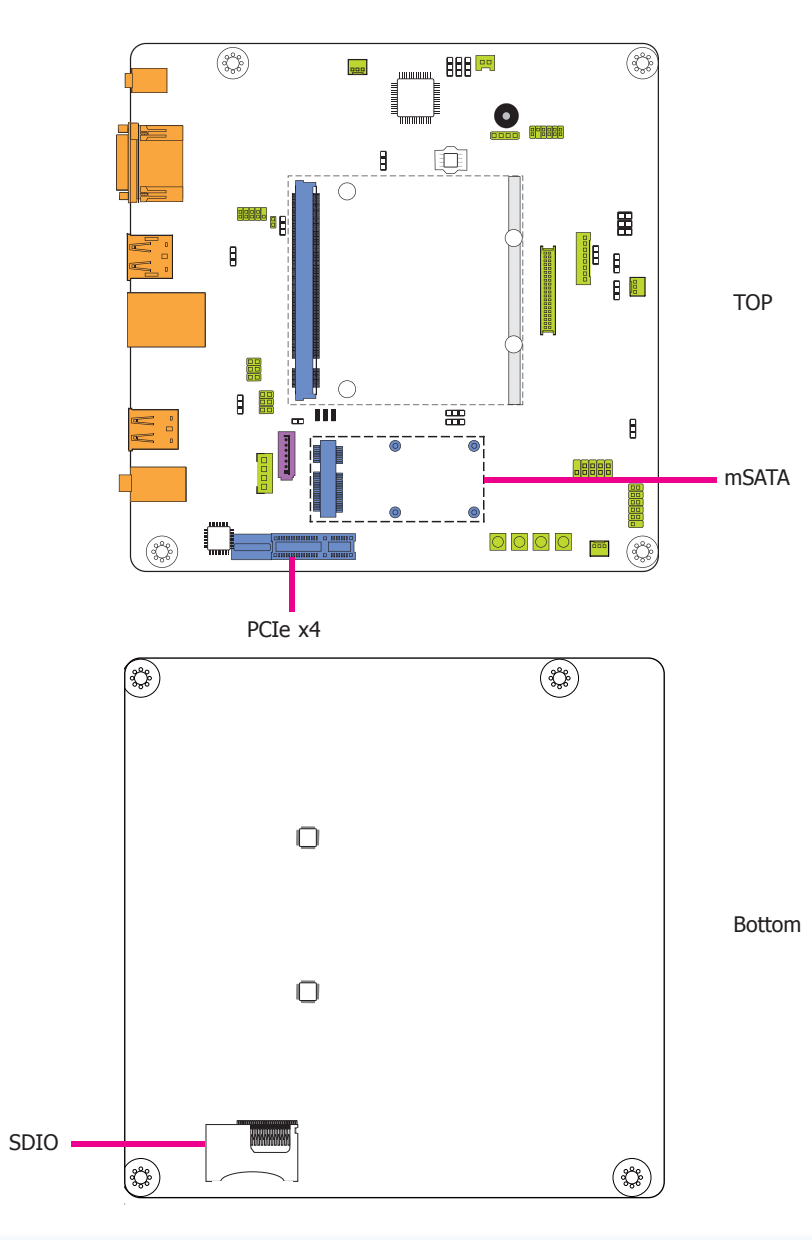

#### **mSATA** Port

The Mini PCIe socket is used to install a Mini PCIe card. Mini PCIe card is a small form factor PCI card with the same signal protocol, electrical definitions, and configuration definitions as the conventional PCI.

#### **PCI Express x4 Slot**

Install PCI Express cards such as network cards or other cards that comply to the PCI Express specifications into the PCI Express x4 slot.

#### **SDIO Slot**

This expansion port is used to insert a Secure Digital Input/Output (SDIO) or Multimedia Card (MMC) device. Aside from storing data files, an SDIO card is also capable of storing powerful software applications.

### **Switches**

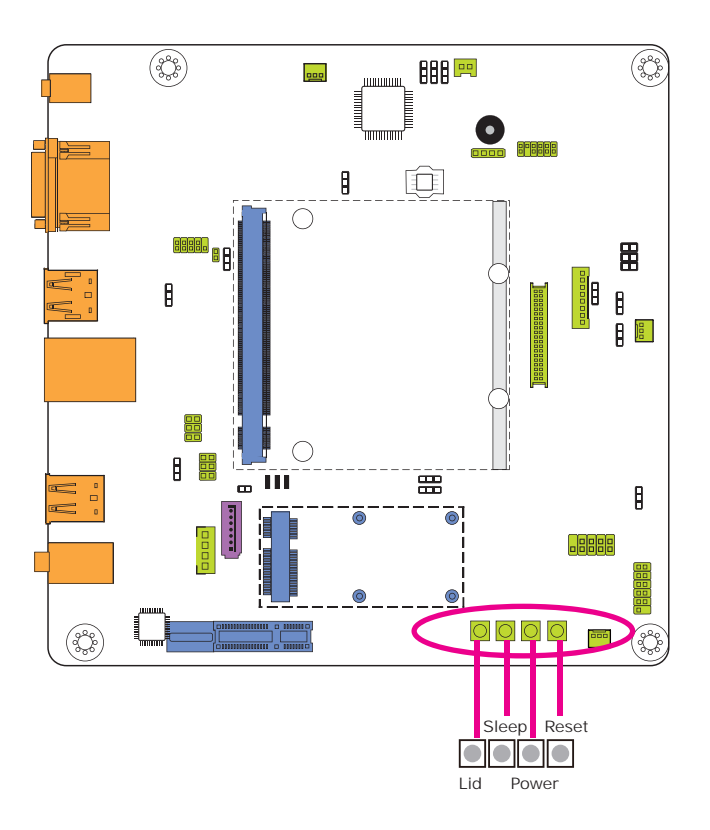

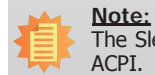

The Sleep and Lid functions are supported only when your operating system supports ACPI.

- Lid: it is used to turn the LVDS on or off.
- Sleep: it is used to set the system to "sleep" or "wake-up" mode.

LEDs

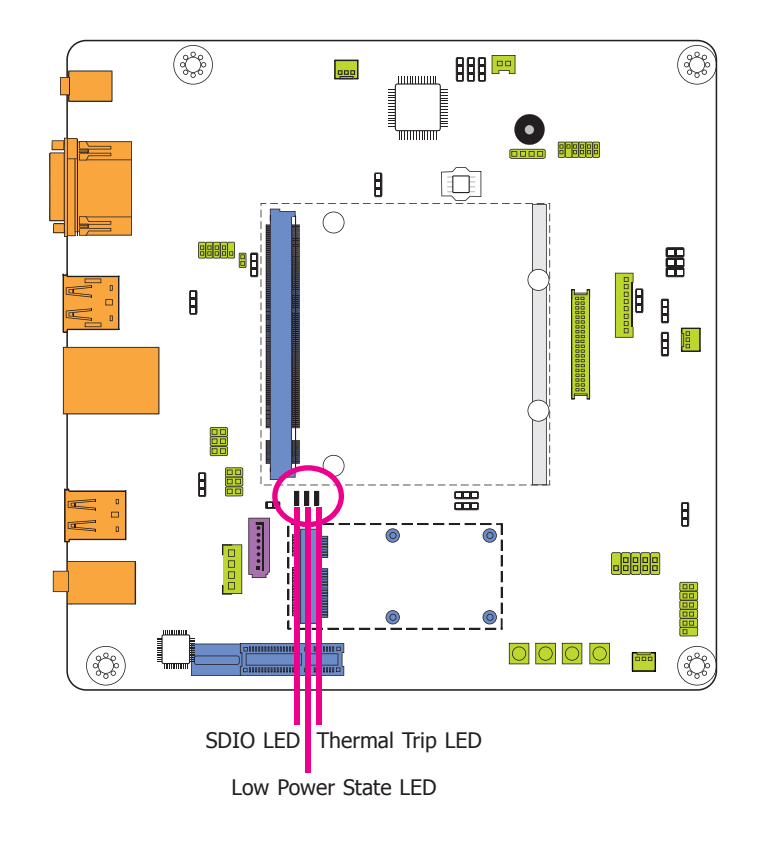

#### **Thermal Trip LED**

This LED will light to indicate that the processor is on an overheating status.

#### Low Power State LED

This LED will light red when the system is in the standby mode. It indicates that the system will be entering a low power state soon.

#### **SDIO LED**

This LED will light when the SIOD card is installed into the SDIO slot.

## Battery

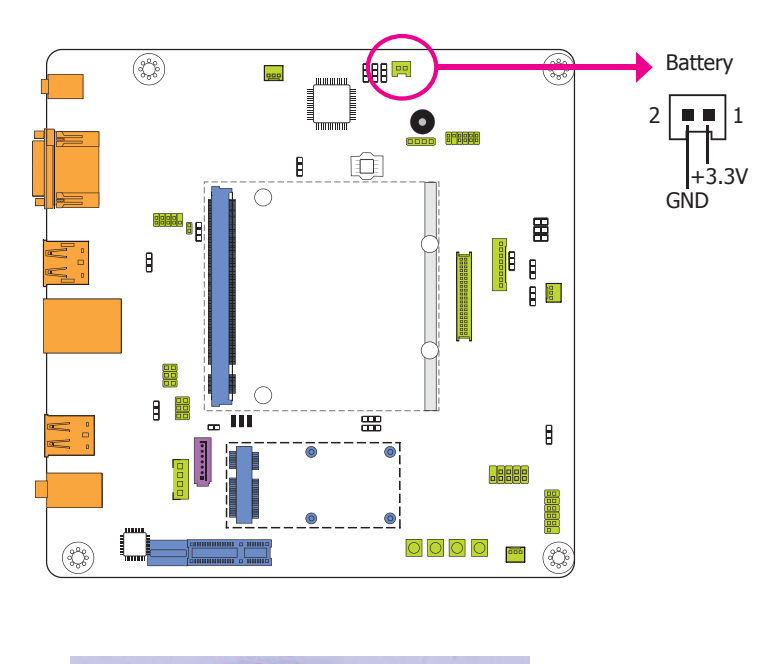

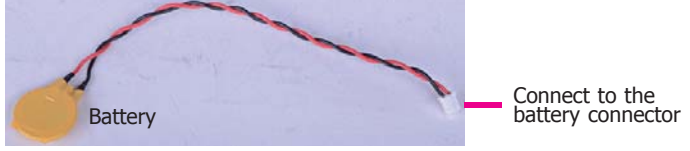

The lithium ion battery powers the real-time clock and CMOS memory. It is an auxiliary source of power when the main power is shut off.

#### **Safety Measures**

- Danger of explosion if battery incorrectly replaced.
- Replace only with the same or equivalent type recommend by the manufacturer.
- Dispose of used batteries according to local ordinance.

### **MXM Connector**

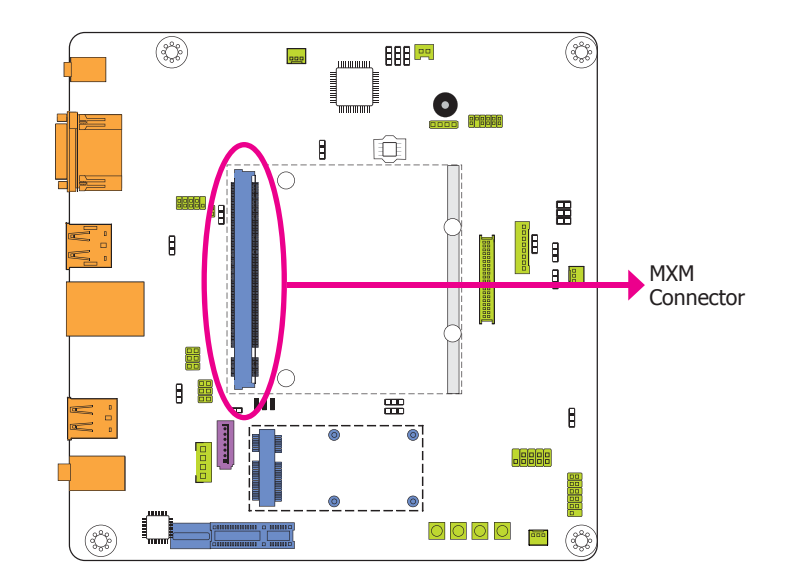

The MXM connector is used to interface the carrier board with a Qseven board. Refer to the tables in the following page for the pin functions of the MXM connector.

| Pin Q7 R2.0 Signal             | BT700 Signal  | Pin  | Q7 R2.0 Signal         | BT700 Signal  | P  | in Q7 R2.0 Signal             | BT700 Signal  | Pin | Q7 R2.0 Signal           | BT700 Signal  |
|--------------------------------|---------------|------|------------------------|---------------|----|-------------------------------|---------------|-----|--------------------------|---------------|
| 1 GND                          | GND           | 2    | GND                    | GND           | 1  | 117 GND                       | GND           | 118 | GND                      | GND           |
| 3 GBE_MDI3-                    | GBE_MDI3-     | 4    | GBE_MDI2-              | GBE_MDI2-     | 1  | 119 eDP0_AUX+ / LVDS_A_CLK+   | LVDS_A_CLK+   | 120 | eDP1_AUX+ / LVDS_B_CLK+  | LVDS_B_CLK+   |
| 5 GBE MDI3+                    | GBE MDI3+     | 6    | GBE MDI2+              | GBE MDI2+     | 1  | 121 eDP0 AUX-/LVDS A CLK-     | LVDS A CLK-   | 122 | eDP1 AUX-/LVDS B CLK-    | LVDS B CLK-   |
| 7 GBE LINK100#                 | GBE LINK100#  | 8    | GBE LINK1000#          | GBE LINK1000# | 1  | 123 LVDS BLT CTRL/GP PWM OUT0 | LVDS BLT CTRL | 124 | GP 1-Wire Bus            | GP 1-Wire Bus |
| 9 GBE MDI1-                    | GBE MDI1-     | 10   | GBE MDI0-              | GBE MDI0-     | 1  | 25 GP2 I2C DAT/LVDS DID DAT   | LVDS DID DAT  | 126 | eDP0 HPD#/LVDS BLC DAT   | NC            |
| 11 GBE MDI1+                   | GBE MDI1+     | 12   | GBE MDI0+              | GBE MDI0+     | 1  | 127 GP2 I2C CLK/LVDS DID CLK  | LVDS DID CLK  | 128 | eDP1 HPD#/LVDS BLC CLK   | NC            |
| 13 GBE LINK#                   | NC            | 14   | GBE ACT#               | GBE ACT#      | 1  | 129 CAN0 TX                   | NC            | 130 | CAN0 RX                  | NC            |
| 15 GBE CTREF                   | NC            | 16   | SUS S5#                | SUS S4#       |    | 131 DP LANE3+ / TMDS CLK+     | DP LANE3+     | 132 | RSVD (Differential Pair) | NC            |
| 17 WAKE#                       | WAKE#         | 18   | SUS S3#                | SUS_S3#       | 1  | 133 DP LANE3- / TMDS CLK-     | DP LANE3-     | 134 | RSVD (Differential Pair) | NC            |
| 19 SUS_STAT#                   | SUS STAT#     | 20   | PWRBTN#                | PWRBTN#       |    | 135 GND                       | GND           | 136 | GND                      | GND           |
| 21 SLP BTN#                    | SUP BTN#      | 20   | LID BTN#               | I ID BTN#     |    | 137 DP LANE1+ / TMDS LANE1+   | DP I ANE1+    | 138 | DP AUX+                  | DP AUX+       |
| 23 GND                         | GND           | 24   | GND                    | GND           |    | 139 DP LANEL / TMDS LANEL     | DP LANEL      | 140 | DP AUX-                  | DP AUX-       |
| KFY                            | KFY           | 24   | KEY                    | KFY           |    | 41 GND                        | GND           | 142 | GND                      | GND           |
| 25 GND                         | GND           | 26   | PWGIN                  | PWGIN         |    | 1/3 DP LANE2+/TMDS LANE0+     | DP LANE2+     | 144 | RSVD (Differential Pair) | NC            |
| 27 BATLOW#                     | BATLOW#       | 20   | RSTBTN#                | RSTRTN#       | 1  | 45 DP LANE2_/TMDS LANE0_      | DP LANE2      | 144 | RSVD (Differential Pair) | NC            |
| 20 SATA0 TX                    | SATAO TV      | 20   | SATA1 TV               | SATAL TY      | 1  | 47 GND                        | CND           | 140 | GND                      | GND           |
| 29 SATA0_1A+                   | SATA0_IA+     | 20   | SAIAI_IA+              | SAIAI_IA+     |    | 40 DR LANEO, / TMDS LANE2,    | DD LANEO      | 140 | UDML CTRL DAT            | UDML CTDL DAT |
| 22 SATA ACT#                   | SATA ACT#     | 32   | GND                    | GND           | 1  | 147 DI LANEO / TMDS LANE2     | DP_LANE0+     | 150 | HDML CTRL_DAT            | HDML CTPL CLV |
| 25 SATA DV                     | SATA_ACI#     | 34   |                        | CATAL DV      |    | 52 DD HDML HDD#               | DP_LANEU-     | 154 | DIVIL_CIKL_CLK           | NC            |
| 33 SAIAU_KA+<br>27 SATAO BY    | SATAU_KA+     | 30   | SAIALKAT               | SAIAI_KA+     | 1  |                               | DF_HDMI_HPD#  | 154 |                          | NC DOLE WAKE# |
| 20 CND                         | SATAU_KA-     | 38   | SATAT_KA-              | CND           | 1  | ISS PUE_UK_KEF+               | PCIE_CLK_REF+ | 150 | PUE_WAKE#                | PCIE_WAKE#    |
| 39 GND                         | GND           | 40   | GND                    | GND           | 1  | 157 PUIE_ULK_REF-             | PCIE_CLK_REF- | 158 | PCIE_RS1#                | PCIE_KS1#     |
| 41 BIOS_DISABLE# / BOOT_ALT#   | BIOS_DISABLE# | 42   | SDIO_CLK#              | SDIO_CLK#     | 1  |                               | GND           | 160 | GND<br>DOIE2 DV          | GND           |
| 43 SDIO_CD#                    | SDIO_CD#      | 44   | SDIO_LED               | NC            |    | 161 PCIE3_TX+                 | NC            | 162 | PCIE3_RX+                | NC            |
| 45 SDIO_CMD                    | SDIO_CMD      | 46   | SDIO_WP                | SDIO_WP       | 1  | 163 PCIE3_TX-                 | NC            | 164 | PCIE3_RX-                | NC            |
| 47 SDIO_PWR#                   | SDIO_PWR#     | 48   | SDIO_DAT1              | SDIO_DAT1     | 1  | I65 GND                       | GND           | 166 | GND                      | GND           |
| 49 SDIO_DAT0                   | SDIO_DAT0     | 50   | SDIO_DAT3              | SDIO_DAT3     | 1  | 167 PCIE2_TX+                 | PCIE2_TX+     | 168 | PCIE2_RX+                | PCIE2_RX+     |
| 51 SDIO_DAT2                   | SDIO_DAT2     | 52   | SDIO_DAT5              | NC            | 1  | 169 PCIE2_TX-                 | PCIE2_TX-     | 170 | PCIE2_RX-                | PCIE2_RX-     |
| 53 SDIO_DAT4                   | NC            | 54   | SDIO_DAT7              | NC            | 1  | 171 UART0_TX                  | UART0_TX      | 172 | UART0_RTS#               | UART0_RTS#    |
| 55 SDIO_DAT6                   | NC            | 56   | RSVD                   | NC            | 1  | 173 PCIE1_TX+                 | PCIE1_TX+     | 174 | PCIE1_RX+                | PCIE1_RX+     |
| 57 GND                         | GND           | 58   | GND                    | GND           | 1  | 175 PCIE1_TX-                 | PCIE1_TX-     | 176 | PCIE1_RX-                | PCIE1_RX-     |
| 59 HDA_SYNC / I2S_WS           | HDA_SYNC      | 60   | SMB_CLK / GP1_I2C_CLK  | SMB_CLK       | 1  | 177 UARTO_RX                  | UART0_RX      | 178 | UART0_CTS#               | UART0_CTS#    |
| 61 HDA_RST# / I2S_RST#         | HDA_RST#      | 62   | SMB_DAT / GP1_I2C_DAT  | SMB_DAT       | 1  | 179 PCIE0_TX+                 | PCIE0_TX+     | 180 | PCIE0_RX+                | PCIE0_RX+     |
| 63 HDA_BITCLK / I2S_CLK        | HDA_BITCLK    | 64   | SMB_ALERT#             | SMB_ALERT#    | 1  | 181 PCIE0_TX-                 | PCIE0_TX-     | 182 | PCIE0_RX-                | PCIE0_RX-     |
| 65 HDA_SDI / I2S_SDI           | HDA_SDI       | 66   | GP0_I2C_CLK            | GP0_I2C_CLK   | 1  | 183 GND                       | GND           | 184 | GND                      | GND           |
| 67 HDA_SDO / I2S_SDO           | HDA_SDO       | 68   | GP0_I2C_DAT            | GP0_I2C_DAT   | 1  | 185 LPC_AD0 / GPIO0           | LPC_AD0       | 186 | LPC_AD1 / GPIO1          | LPC_AD1       |
| 69 THRM#                       | THRM#         | 70   | WDTRIG#                | WDTRIG#       | 1  | 187 LPC_AD2 / GPIO2           | LPC_AD2       | 188 | LPC_AD3 / GPIO3          | LPC_AD3       |
| 71 THRMTRIP#                   | THRMTRIP#     | 72   | WDOUT                  | WDOUT         | 1  | 189 LPC_CLK / GPIO4           | LPC_CLK       | 190 | LPC_FRAME# / GPIO5       | LPC_FRAME#    |
| 73 GND                         | GND           | 74   | GND                    | GND           | 1  | 191 SERIRQ / GPIO6            | SERIRQ        | 192 | LPC_LDRQ# / GPIO7        | NC            |
| 75 USB_P7- / USB_SSTX0-        | USB_SSTX0-    | 76   | USB_P6- / USB_SSRX0-   | USB_SSRX0-    | 1  | 193 VCC_RTC                   | VCC_RTC       | 194 | SPKR / GP_PWM_OUT2       | SPKR          |
| 77 USB_P7+ / USB_SSTX0+        | USB_SSTX0+    | 78   | USB_P6+ / USB_SSRX0+   | USB_SSRX0+    | 1  | 195 FAN_TACHOIN / GP_TIMER_IN | FAN_TACHOIN   | 196 | FAN_PWMOUT / GP_PWM_OUT1 | FAN_PWMOUT    |
| 79 USB_6_7_OC#                 | USB_6_7_OC#   | 80   | USB_4_5_OC#            | USB_4_5_OC#   | 1  | 197 GND                       | GND           | 198 | GND                      | GND           |
| 81 USB_P5- / USB_SSTX1-        | USB_P5-       | 82   | USB_P4- / USB_SSRX1-   | USB_P4-       | 1  | 199 SPI_MOSI                  | SPI_MOSI      | 200 | SPI_CS0#                 | SPI_CS0#      |
| 83 USB_P5+ / USB_SSTX1+        | USB_P5+       | 84   | USB_P4+ / USB_SSRX1+   | USB_P4+       | 2  | 201 SPI_MISO                  | SPI_MISO      | 202 | SPI_CS1#                 | NC            |
| 85 USB_2_3_OC#                 | USB_2_3_OC#   | 86   | USB_0_1_OC#            | USB_0_1_OC#   | 2  | 203 SPI_SCK                   | SPI_SCK       | 204 | MFG_NC4                  | NC            |
| 87 USB_P3-                     | USB_P3-       | 88   | USB_P2-                | USB_P2-       | 2  | 205 VCC_5V_SB                 | VCC_5V_SB     | 206 | VCC_5V_SB                | VCC_5V_SB     |
| 89 USB_P3+                     | USB_P3+       | - 90 | USB_P2+                | USB_P2+       | 2  | 207 MFG_NC0                   | NC            | 208 | MFG_NC2                  | UART1_RX      |
| 91 USB_CC                      | NC            | 92   | USB_ID                 | NC            | 2  | 209 MFG_NC1                   | UART1_TX      | 210 | MFG_NC3                  | NC            |
| 93 USB_P1-                     | USB_P1-       | 94   | USB_P0-                | USB_P0-       | 2  | 211 VCC                       | VCC           | 212 | VCC                      | VCC           |
| 95 USB_P1+                     | USB_P1+       | 96   | USB_P0+                | USB_P0+       | 2  | 213 VCC                       | VCC           | 214 | VCC                      | VCC           |
| 97 GND                         | GND           | - 98 | GND                    | GND           | 2  | 215 VCC                       | VCC           | 216 | VCC                      | VCC           |
| 99 eDP0_TX0+ / LVDS A0+        | LVDS_A0+      | 100  | eDP1_TX0+ / LVDS B0+   | LVDS_B0+      | 2  | 217 VCC                       | VCC           | 218 | VCC                      | VCC           |
| 101 eDP0 TX0-/LVDS A0-         | LVDS A0-      | 102  | eDP1 TX0-/LVDS B0-     | LVDS B0-      | 2  | 219 VCC                       | VCC           | 220 | VCC                      | VCC           |
| 103 eDP0 TX1+/LVDS A1+         | LVDS A1+      | 104  | eDP1 TX1+/LVDS B1+     | LVDS B1+      | 2  | 221 VCC                       | VCC           | 222 | VCC                      | VCC           |
| 105 eDP0_TX1-/LVDS_A1-         | LVDS A1-      | 106  | eDP1_TX1-/LVDS_B1-     | LVDS B1-      | 2  | 223 VCC                       | VCC           | 224 | VCC                      | VCC           |
| 107  eDP0  TX2 + / LVDS  A2 +  | LVDS A2+      | 108  | eDP1 TX2+/LVDS B2+     | LVDS B2+      | 2  | 225 VCC                       | VCC           | 226 | VCC                      | VCC           |
| 109 eDP0_TX2-/LVDS_A2-         | LVDS A2-      | 110  | eDP1_TX2-/LVDS_B2-     | LVDS B2-      | 2  | 227 VCC                       | VCC           | 220 | VCC                      | VCC           |
| 111 LVDS PPEN                  | LVDS PPEN     | 112  | LVDS BLEN              | LVDS BLEN     | 2  | 229 VCC                       | VCC           | 220 | VCC                      | VCC           |
| 113  eDP0  TX3 + / I VDS  A3 + | LVDS_A3+      | 114  | PDP1_TX3+/IVDS_B3+     | I VDS_B3+     | L2 | 120,100                       | 100           | 230 | 1.00                     | 100           |
| 115 ODPO_TX3_/LVDS_A3_         | LVDS_A3-      | 114  | DP1_TX3_/IVDS_B3_      | I VDS_B3      |    |                               |               |     |                          |               |
| 115 0D10_1A5-7 E4D5_A5-        | L+D0_A5-      | 110  | ODI 1_173-7 L 1 D3_D3- | L+D0_D0-      |    |                               |               |     |                          |               |

# **Chapter 3 - Supported Software**

The CD that came with the system board contains drivers, utilities and software applications required to enhance the performance of the system board.

Insert the CD into a CD-ROM drive. The autorun screen (Mainboard Utility CD) will appear. If after inserting the CD, "Autorun" did not automatically start (which is, the Mainboard Utility CD screen did not appear), please go directly to the root directory of the CD and double-click "Setup".

| System Utility        |                                                                                                    |
|-----------------------|----------------------------------------------------------------------------------------------------|
| Model Name<br>Q7X-151 | Realtek Audio Drivers (option for Carrier<br>board's with Realtek codec)<br>Adobe Acrobat Reader 9.3 (English<br>version)<br>User's Manual<br>Readme<br>Browse the CD |
|                       | Exit                                                                                                    |

## **Realtek Audio Drivers**

To install the driver, click "Realtek Audio Drivers" on the main menu.

- 1. Setup is now ready to install the audio driver. Click Next.
- 2. Follow the remainder of the steps on the screen; clicking "Next" each time you finish a step.

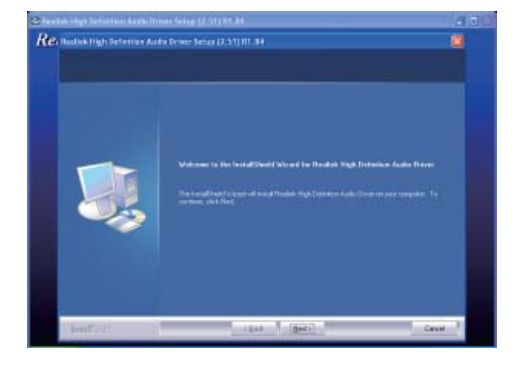

3. Click "Yes, I want to restart my computer now" then click Finish.

Restarting the system will allow the new software installation to take effect.

|     | Install bird bird Complete                                                                                                    |
|-----|----------------------------------------------------------------------------------------------------|
|     | The investigated where the successing product fragment type in the former state from the investigation of the program (spectra and initial processing). |
|     |                                                                                                    |
|     |                                                                                                    |
|     |                                                                                                    |
| 210 |                                                                                                    |
|     |                                                                                                    |

### Adobe Acrobat Reader 9.3

To install the reader, click "Adobe Acrobat Reader 9.3" on the main menu.

1. Click Next to install or click Change Destination Folder to select another folder.

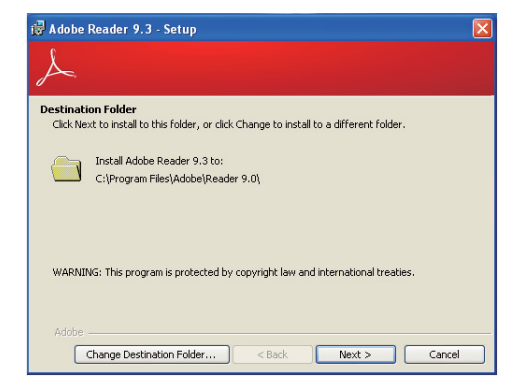

2. Click Install to begin installation.

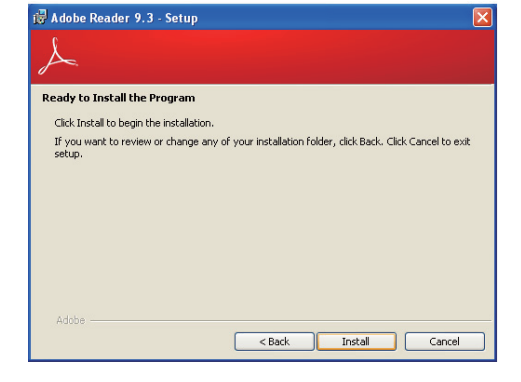

3. Click Finish to exit installation.

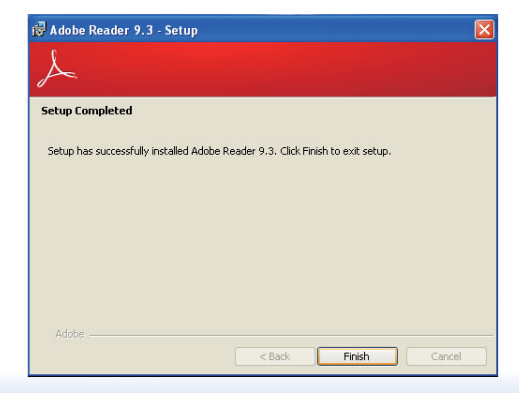